#### BAKER UNIVERSITY SCHOOL OF PROFESSIONAL AND GRADUATE STUDIES

# FACULTY BLACKBOARD TUTORIAL

#### TABLE OF CONTENTS

| Blackboard Icons                        |
|-----------------------------------------|
| Announcements                           |
| Why Use Announcements?                  |
| How to Create an Announcement           |
| How to Modify or Remove an Announcement |
| <u>Items</u>                            |
| Why Use Items?7                         |
| How to Create an Item                   |
| How to Modify or Remove an Item         |
| Assignments                             |
| Why Use Assignments?                    |
| How to Create an Assignment             |
| How to Modify or Remove an Assignment   |
| Discussion Boards                       |
| Why Use Discussion Boards?16            |
| How to Create a Discussion Board        |
| How to Edit a Discussion Board          |
| Learning Teams                          |
| Why Use Learning Teams?                 |
| How to Create a Learning Team           |
| How to Modify a Learning Team           |
| Monitoring Learning Teams               |
| Replying to Learning Teams              |
| Gradebook                               |
| Adding Assignments to the Gradebook     |
| Modifying Assignments in the Gradebook  |
| Removing Assignments from the Gradebook |

 $\uparrow$  - click this symbol throughout the document to return to the table of contents

# **Blackboard Icons**

Blackboard uses icons to help users recognize items within the course materials. You will see the following icons within the course.

|            | COURSE LINK –          | A link to another place within the course; also a link to a discussion board    |
|------------|------------------------|---------------------------------------------------------------------------------|
| Ż          | ASSIGNMENT -           | A specific task for students to complete and turn in                            |
| ۲          | EXTERNAL LINK          | <ul> <li>A link to a website outside Blackboard</li> </ul>                      |
| $\bigcirc$ | ITEM –                 | Information for students (e.g. reading assignment)                              |
| <u> </u>   | FOLDER –               | A place that holds a collection of related items (e.g. assignments, links etc.) |
|            | TEST –                 | An assessment tool                                                              |
| The ico    | ns below are all assoc | iated with team work on Blackboard.                                             |
| 🛛 Group    | Discussion Board       | A discussion board available only to the selected team                          |
| 🖾 Group    | Email                  | Allows team members to email each other directly                                |
| 🖫 Grou     | p File Exchange        | Allows team members to share files                                              |
| <u> </u>   | Virtual Classroom      | Allows team members to enter a "classroom" environment                          |

1

#### Announcements

### Why Use Announcements

When students open a Blackboard shell the announcements window appears first. This section assists with guiding students towards the goals for the week or for the course. There are several ways to use this feature:

- Provide an introductory welcome to the class
- Post key information for students each week
- Email urgent messages or important announcements at the same time you make announcements within the shell

#### How to Create an Announcement

To create announcements, complete the following steps:

1. Access the **Control Panel** by selecting the link located on the lower half of the main menu.

| BAKER<br>UNIVERSITY               | 👸 😗 🕼<br>Home Help Logout                                                                                                    |
|-----------------------------------|----------------------------------------------------------------------------------------------------|
| My Baker Courses                  | System Admin                                                                                                    |
| Announcements                     | COURSE SUFFORT SHELL (SAF SUFFORTSHELL WASTER > ANNOUNCEMENTS                                                                                                    |
| Learning Teams                    | VEW TODAY VEW LAST 7 DAYS VEW LAST 30 DAYS VEW ALL                                                                                                    |
| Course Materials                  | November 09, 2007 - November 16, 2007                                                                                                    |
| Discussion Board<br>Syllabus      | No announcements found.                                                                                                    |
| Ask the Professor                 |                                                                                                    |
| Tools                             | Biochoord Association 2010 to 2010 to 2010 to 2010 to 2010 to 2010 to 2010 to 2010 to 2010 to 2010 to 2010     Biochoord Association and American Structures Francing,     Annual Structures The Annual Structures Structures Structures The Annual Structures Structures Stru |
| ■ Communication<br>★ Course Tools |                                                                                                    |
| Course Map                        |                                                                                                    |
| O Quick onenroli                  |                                                                                                    |
| C Refresh                         |                                                                                                    |
|                                   |                                                                                                    |
|                                   |                                                                                                    |
|                                   |                                                                                                    |
|                                   |                                                                                                    |
|                                   |                                                                                                    |
|                                   |                                                                                                    |
|                                   |                                                                                                    |

# <u> </u>

2. Select the **Announcement** link located within the **Course Tools** box on the left side of the screen.

| BAKER<br>UNIVERSITY              |                             | Home Help Logout                                                                                                    |                                                 |   |
|----------------------------------|-----------------------------|----------------------------------------------------------------------------------------------------|-------------------------------------------------|---|
| My Baker Courses Sy              | vstem Admin                 |                                                                                                    |                                                 |   |
|                                  | TRUEL MARTER & CONTROL BAND |                                                                                                    |                                                 |   |
| SOOTER PETRON PERSON AND ADDRESS | E                           | AF SUPPORTSHELL MASTER: Course Support Shell                                                                         | - Emily Ford (Instructor)                       |   |
|                                  |                             |                                                                                                    | , , , , , , , , , , , , , , , , , , , ,         |   |
| Content Areas                    | Sullabue                    | User Management                                                                                                    | Remove Users from Course                        |   |
| Course Materials                 | Ask the Professor           | Enroll User                                                                                                    | Manage Groups                                   |   |
|                                  |                             |                                                                                                    |                                                 | 1 |
| Courses Tools                    | Callaboration               | Assessment                                                                                                    | Course Statistics                               |   |
| Announcements                    | Digital Dropbox             | Survey Manager                                                                                                    | Gradebook                                       |   |
| Staff Information                | Glossary Manager            | Pool Manager                                                                                                    | Gradebook Views                                 |   |
| Tasks                            | Messages                    |                                                                                                    |                                                 | 1 |
| Send Email                       | Course Objectives           | Help                                                                                                    |                                                 |   |
| Discussion Board                 |                             | Support                                                                                                    | Contact System Administrator<br>Outsk Tutosials |   |
| Course Options                   |                             | manual                                                                                                    | Source Totomans                                 | 1 |
| Manage Course Menu               | Course Copy                 |                                                                                                    |                                                 |   |
| Course Design                    | Import Course Cartridge     |                                                                                                    |                                                 |   |
| Manage Tools                     | Import Package              |                                                                                                    |                                                 |   |
| Settings                         | Export Course               |                                                                                                    |                                                 |   |
| Recycle Course                   | Archive Course              |                                                                                                    |                                                 |   |
|                                  |                             |                                                                                                    |                                                 |   |
|                                  |                             | Electroned Academic Suite <sup>20</sup><br>© 1997-2003 Electroard Inc. All Rohts Reserved. U.S. Patient No. 6,998,13 | 8. Additional Patenta Pendino.                  |   |
|                                  |                             | Accessibility information can be found at http://accessibility                                                       | stoard com                                      |   |
|                                  |                             |                                                                                                    |                                                 |   |
|                                  |                             |                                                                                                    |                                                 |   |
|                                  |                             |                                                                                                    |                                                 |   |
|                                  |                             |                                                                                                    |                                                 |   |
|                                  |                             |                                                                                                    |                                                 |   |
|                                  |                             |                                                                                                    |                                                 |   |

3. Select **Add Announcement** by clicking the icon located just below the announcement heading.

| Wy Baker Courses System Admin                                                  | iiiiiiiiiiiiiiiiiiiiiiiiiiiiiiiiiiiiii |
|--------------------------------------------------------------------------------|----------------------------------------|
| COURSE SUPPORT SHELL (EAF SUPPORTSHELL MASTER) > CONTROL PANEL > ANNOUNCEMENTS |                                        |
| Add Announcement                                                               |                                        |
| VIEW ADDAY                                                                     | October 31, 2007 - November 07, 2007   |
| No announcements found.                                                        |                                        |

Create your message by following steps A through E.

- **A.** Enter a subject title that pertains to the text of your message.
- **B.** Add your message.
- **C.** Determine if any date restrictions are needed.
- **D.** Provide a course link back to the subject of your message if required. A course link will allow the students to view the location in the shell highlighted by the announcement.
- **E.** Check the box for sending the announcement as an email if you want your students to read the announcement immediately.

| BAKER                                                                                                    | 👸 🍞 🗫<br>Home Help Logov                                                                                                 |                |
|----------------------------------------------------------------------------------------------------|----------------------------------------------------------------------------------------------------|----------------|
| My Baker Courses                                                                                                    | System Admin                                                                                                    |                |
| AN INTE CLOCAT CHELL (ELE CLOC                                                                                                    | INVERSION LINEAR CANVER BAND SANNYIN PROVIDENT AND ANNYIN PROV                                                           |                |
| Add Announceme                                                                                                    | ent                                                                                                    |                |
| Announcement Info                                                                                                    | ormation                                                                                                    |                |
| Subject                                                                                                    |                                                                                                    |                |
| Message                                                                                                    | ⊙Smart Text OPlain Text OHTML √x ఈ ♥ ₽Preview                                                                            |                |
| Options                                                                                                    |                                                                                                    |                |
| Display After           Nov         07         20           02         55         PM           Display Until         Nov         08         20           02         55         PM |                                                                                                    |                |
| Course Link                                                                                                    |                                                                                                    |                |
| Click Browse to ch                                                                                                    | oose an item.<br>Location: Browse                                                                                        |                |
| Email Announceme                                                                                                    | nt                                                                                                    |                |
| Email will be sent imr                                                                                                    | nediately to all course users. Note that Course Links will not be included in the email.<br>ncement to all course users. |                |
| Submit                                                                                                    |                                                                                                    |                |
| Required Field<br>Click Submit to finish                                                                                                    | 1. Click Cancel to quit.                                                                                                 | Carcal Softmat |
|                                                                                                    |                                                                                                    | 1 - 6          |

- 4. Click **Submit**, located in the lower right of the screen to save the announcement, and then click **OK** to accept.
- 5. The screen should refresh to the window the shell opens to each time (see step one for creating an announcement). Review your work by clicking the **Announcement** tab located on the main menu.

#### How to Modify or Remove an Announcement

To modify announcements, complete the following steps:

- 1. Access the **Control Panel** by selecting the link located on the lower half of the main menu.
- 2. Select the **Announcement** link located within the **Course Tools** box on the left side of the screen.
- 3. Click **Modify**. The window will refresh with the announcement. Follow steps 4-6 above to revise your announcement.

To **remove** announcements, complete the following steps:

- 1. Access the **Control Panel** by selecting the link located on the lower half of the main menu.
- 2. Select the **Announcement** link located within the **Course Tools** box on the left side of the screen.
- 3. Click **Remove**. A window with a warning will appear: "This action is final and cannot be undone. Remove this item?" Select **OK**. The window will refresh and your announcement will no longer appear.

| PAL/ED                                                                                                    |                                       |
|----------------------------------------------------------------------------------------------------|---------------------------------------|
| Image: Strip Link et al.     Image: Strip Link et al.     Image: Strip Link et al.       Image: Strip Link et al.     Image: Strip Link et al.     Image: Strip Link et al. |                                       |
| My Baker Courses System Admin                                                                                                    |                                       |
| COURSE SUPPORT SHELL EAF SUPPORTSHELL MISTERI > CONTROL PANE, > ANNOUNCEMENTS                                                                                               |                                       |
| Announcements                                                                                                    |                                       |
| De Add Announcement                                                                                                    |                                       |
| VIEW LAST 7 DAYS VIEW LAST 78 DAYS VIEW ALL                                                                                                    |                                       |
| October 31, 2007 - November 07, 2007                                                                                                    |                                       |
| Wed, Nov 07, 2007 Welcome!<br>I look forward to working with you!                                                                                                    | Modify Remove<br>Posterio E Provincio |
|                                                                                                    |                                       |
|                                                                                                    | ОК                                    |
|                                                                                                    |                                       |
|                                                                                                    |                                       |
|                                                                                                    |                                       |
|                                                                                                    |                                       |
|                                                                                                    |                                       |
|                                                                                                    |                                       |

### Items

# Why Use Items?

You can use items to communicate information to your students, such as reading assignments. Students can read Items, but they cannot submit assignments for grading through an Item link.

# How to Create an Item

To create an Item, complete the following steps:

1. Select the **Course Materials** tab located on the main menu.

| BAKER<br>UNIVERSITY                                                                                                    | i P P<br>Home Help Lopout                                                   |  |
|----------------------------------------------------------------------------------------------------|-----------------------------------------------------------------------------|--|
| My Baker Courses                                                                                                    | System Admin                                                                |  |
| Anouncements<br>Learning Teams<br>Course Materials<br>Discussion Board<br>Syllabas<br>Ask the Professor<br>Course Tools<br>Course Tools<br>Caure Tools<br>Caure Anoi<br>Caure Anoi<br>Caure | COMPRENENTIAL INFORMATION - COURSE INTERNAS  COURSE Materials  Folder empty |  |

1

- <u>
  </u>
- 2. Switch from the **Display View** to the **Edit View** by clicking the link located on the right side of the window.

| BAKER<br>UNIVERSITY                                                                                                    | Korre Help Loput              |
|----------------------------------------------------------------------------------------------------|-------------------------------|
| My Baker Courses                                                                                                    | System Admin                  |
| Announcements<br>Learning teams<br>Course Materials<br>Disconsion Board<br>Syllabus<br>Ask the Professor<br>Tools<br>© Course Tools<br>© Course Map<br>© Course Map | Course Materials Folder empty |

3. Click + **Item** on the left side of the screen.

| BAKER<br>UNIVERSITY               |                                                       | 🟠 🕜 🔯<br>Home Help Logout |                              |
|-----------------------------------|-------------------------------------------------------|---------------------------|------------------------------|
| My Baker Courses                  | System Admin                                          |                           |                              |
| Announcements<br>Learning Teams   | SPGS BLACKBOARD TRAINING 2008 (BBT FAGAN 0801) > COUR | SEMATERIALS               | DISPLAY VIEW                 |
| Course Materials Discussion Board | Folder Sternal Link                                   | 🏤 Course Link 🏽 🎘 Test    | 💽 Select: Learning Unit 💽 Go |
| Syllabus<br>Ask the Professor     |                                                       |                           |                              |
| Tools<br>Communication            |                                                       |                           |                              |
| St Course Tools                   |                                                       |                           |                              |
| Quick Enroll                      |                                                       |                           |                              |
| Detail View                       |                                                       |                           |                              |

- 4. Your screen will refresh to show the Add Item menu.
  - **A.** Enter a title that reflects the nature of the Item.
  - **B.** Use the text box to explain the Item.
  - **C.** Attach files or information that will help with the Item.
  - **D.** Apply any date restrictions, track the number of views, or make the Item available to students
  - **E.** Click **Submit** to add your Item.

| BAKER                                                                                                    | O      O     Home Help Logout                                                                                                    |
|----------------------------------------------------------------------------------------------------|----------------------------------------------------------------------------------------------------|
| Armouncements                                                                                                    | SPSSEM ADMIN                                                                                                    |
| Learning Teams         Course Materials         Discussion Board         Syllabus         Ask the Professor         Tools            Course Tools            Course Tools            Course Map            Course Map | Content Information Name Choose Color of Name Text  Orac  Smart Text  Orac  Plain Text  Orac  Content Orac  Content Orac  Conte |
|                                                                                                    | Ø Content                                                                                                    |
|                                                                                                    | Files can be attached to the above information. Click Browse to select the file to attach and specify a name for the link to this file.         Attach local file       Browse         Name of Link to File       Encode a link to this file         Special Action       Create a link to this file                                                                                                    |
|                                                                                                    | Options                                                                                                    |
|                                                                                                    | Make the content available       ⊙ Yes ⊙ No         Track number of views       ○ Yes ⊙ No         Choose date and time restrictions       □ Display After         Jan ♥ 25 ♥ 2008 ♥ ♥       ○ 3 ♥ 05 ♥ PM ♥                                                                                                    |
|                                                                                                    | 3 Submit                                                                                                    |
|                                                                                                    | Click Submit to finish. Click Cancel to quit. Click Submit to finish. Click Cancel to quit. Cancel Submit                                                                                                    |

5. Click **OK** to finalize the process.

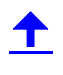

The screen refreshes to show your completed Item:

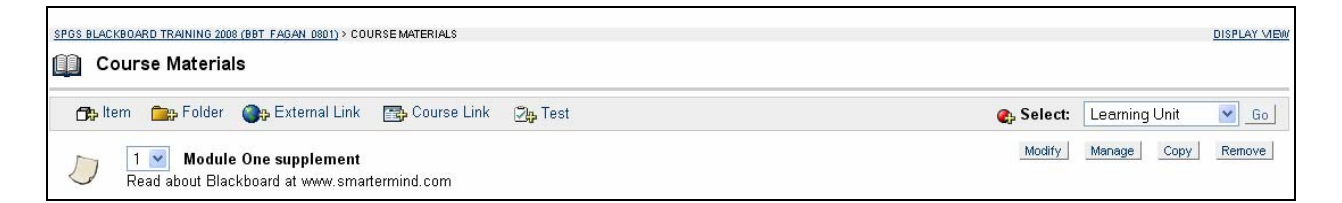

# How to Modify or Remove an Item

To **modify** items, complete the following steps:

- 1. Select the **Course Materials** tab located on the main menu. Switch from **Display View** to **Edit View**.
- 2. Click **Modify** or **Remove**. **Modify** takes you back into the screen you see in step 4 above, while clicking **Remove** will cause a pop-up screen to appear, asking if you really want to remove your Item. Click **OK** to remove your Item.

### Assignments

### Why Use Assignments

The Assignment feature in Blackboard is a great way to track and collect student work. When you create an assignment within the Course Materials section, the assignment automatically appears in your gradebook. There will be no questions from students about which assignments need to be completed or if you received their submission. You will have an electronic record of their work and your students will be able to view their current grade with your comments instantly.

### How to Create an Assignment

To create assignments, complete the following steps:

1. Select the Course Materials tab located on the main menu.

| BAKER<br>UNIVERSITY                                             | ione Help Lagout                                                                                                    |
|-----------------------------------------------------------------|----------------------------------------------------------------------------------------------------|
| My Baker Courses                                                | System Admin                                                                                                    |
| Announcements<br>Learning Teams                                 | DOUBLE ENPROTEMENT SHEN, INFERIOR COURSE INTERNALS         EDIT VEW           Image: Course Materials         Folder empty |
| Course Materials Discussion Board Syllabus Ask the Professor    |                                                                                                    |
| Tools<br>Communication<br>Course Tools<br>Course Map            |                                                                                                    |
| Control Panel     Quick Unenroll     CRefresh     Charlel Marco |                                                                                                    |
| Carl Decall View                                                |                                                                                                    |
|                                                                 |                                                                                                    |
|                                                                 |                                                                                                    |

T

2. Switch from the **Display View** to the **Edit View** by clicking the link located on the right side of the window.

| BAKER<br>UNIVERSITY                                                                                                    | 🚵 🛞 🔅        |
|----------------------------------------------------------------------------------------------------|--------------|
| My Baker Courses                                                                                                    | System Admin |
| Announcements<br>Learning Teams<br>Course Materials<br>Discussion Board<br>Systabus<br>Ask the Professor<br>Tools<br>Course Materials<br>Course Tools<br>Course Map<br>Course Map<br>Cou |              |

3. Select the **Assignment** option from the drop down menu located on the right side of the window. Click **Go** once you have selected **Assignment** in the drop down field.

| BAKER<br>UNIVERSITY                                                                                                    | 👸 😗 🗱<br>Kome Halp Lopout                                        |                       |
|----------------------------------------------------------------------------------------------------|------------------------------------------------------------------|-----------------------|
| My Baker Courses                                                                                                    | System Admin                                                     |                       |
| Announcements<br>Learning Teams                                                                                                    | COURSE BUFFORT SHELL (BAF SUFFORTSHELL WATER) > COURSE MATERIALS | District view         |
| Course Materials Discussion Board Syllabus                                                                                                    | CD>Item                                                          | Select: Assignment So |
| Ask the brokessor<br>Tools<br>Communication<br>\$ Course Tools<br>Caures Map<br>Control Panel<br>\$ Control Panel<br>\$ Contr |                                                                  |                       |
|                                                                                                    |                                                                  |                       |

- 4. Create the assignment.
  - **A.** Enter a title that relates to the content of the assignment.
  - **B.** Enter the number of possible points that can be earned.
  - **C.** Add instructions.
  - **D.** Attach any handouts required to complete the assignment.
  - **E.** Apply any date restrictions, track the number of views, or make the assignment available to students.

| BAKER<br>UNIVERSITY             | ione Help Lapout                                                                                                    |          |
|---------------------------------|----------------------------------------------------------------------------------------------------|----------|
| My Baker Courses                | System Admin                                                                                                    |          |
| Announcements<br>Learning Teams | COURSE SUPPORT SHELL (EAR SUPPORTSHELL MATTER) > COURSE MATERIALS > ADD ASSIGNMENT                                                                                                    |          |
| Course Materials                | Assignment Information                                                                                                    |          |
| Discussion Board<br>Syllabus    | A Name<br>Choose Color of Name                                                                                                    |          |
| Ask the Professor               | Points Possible                                                                                                    |          |
|                                 |                                                                                                    |          |
| Course Tools                    | Instructions                                                                                                    |          |
| Tools                           |                                                                                                    |          |
| Communication                   |                                                                                                    |          |
| Tack                            |                                                                                                    |          |
| Communication Course Tools      |                                                                                                    |          |
| Course Map                      |                                                                                                    |          |
| Tools<br>邑 Communication        | O Smart Text O Plain Text O HTMI Jr ells 12/ 18/ Provine                                                                                                    |          |
| 会 Course Tools<br>留 Course Map  |                                                                                                    |          |
| Tools<br>Communication          | File To Attach                                                                                                    |          |
| Course Tools                    | D Name of Link to File                                                                                                    |          |
| Control Panel                   | Currently Attached Files:                                                                                                    |          |
| Quick Unenroll                  | Options                                                                                                    |          |
| Detail View                     | Make the assignment available Ores ONo                                                                                                    |          |
|                                 | E Track number of views O Yes © No                                                                                                    |          |
|                                 | Choose date restrictions         Display Mar         Display Until           Nov         0.6         2007         2           0.1         0.5         PM         0.1         0.5         PM |          |
|                                 | Submit                                                                                                    |          |
|                                 | Click Submit to finish. Click Cancel to quit.                                                                                                    |          |
|                                 | Required Field                                                                                                    | Submit ) |
|                                 |                                                                                                    | Jacom    |

5. Click **Submit**, located in the lower right of the screen to finish, and then click **OK** to accept.

# <u> </u>

6. Review your work by clicking the **Course Materials** tab. To get an idea of what the students will see, switch back to the display view.

| <b>BAKER</b>                                     | Home Hele Lopout                                                                                                    |                             |
|--------------------------------------------------|----------------------------------------------------------------------------------------------------|-----------------------------|
| My Baker Courses                                 | System Admin                                                                                                    |                             |
| Announcements                                    | COURSE EXPERTISHEL SAV SUPPORTSHELL MATERI) > COURSE MATERIALS                                                                                                    | DISPLAY VIEW                |
| Course Materials                                 | 🕫 item 🚘 Folder 🍘 External Link 🖾 Course Link 🖓 Test                                                                                                    | 🔹 Select: Learning Unit 🕥 😡 |
| Discussion Board<br>Syllabus                     | Research Paper<br>Research a topic pertaining to the class. The research paper is due by Friday at SPM CST.<br>>> <u>View/Complete Assignment: Research Paper</u> | Modify Manage Remove        |
| Ask the Professor                                |                                                                                                    | ОК                          |
| Course Tools                                     |                                                                                                    |                             |
| Control Panel     Quick Unenroll                 |                                                                                                    |                             |
| <ul> <li>Refresh</li> <li>Detail View</li> </ul> |                                                                                                    |                             |
|                                                  |                                                                                                    |                             |
|                                                  |                                                                                                    |                             |
|                                                  |                                                                                                    |                             |
|                                                  |                                                                                                    |                             |
|                                                  |                                                                                                    |                             |

Refer to the Gradebook section for more information about managing assignments.

## How to Modify or Remove an Assignment

To **modify** assignments, complete the following steps:

- 3. Select the **Course Materials** tab located on the main menu. Switch from **Display View** to **Edit View**.
- 4. Click **Modify**. The window will refresh with the assignment. Follow steps 3-5 above to revise your assignment.

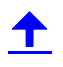

To **remove** assignments, complete the following steps:

- 1. Select the **Course Materials** tab located on the main menu. Switch from **Display View** to **Edit View**.
- 2. Click **Remove**. A window with a warning will appear: "This action is final and cannot be undone. Remove this item?" Select **OK**. The window will refresh and your assignment will no longer appear.

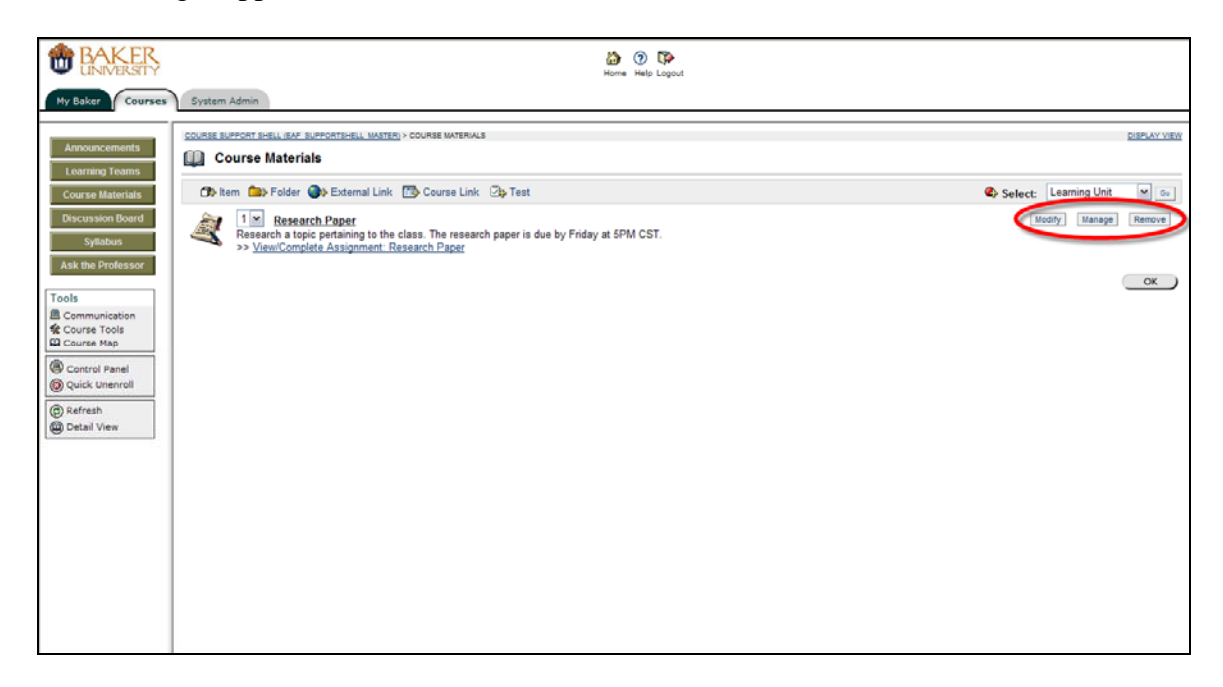

# **Discussion Boards**

## Why Use Discussion Boards

Each course contains two standard discussion boards, **Ask the Professor** and **Class Discussion Board**. If these do not provide exactly what you need for the course discussion boards then you can add more. Discussion boards can align with weekly lectures to keep students connected to the content of a course between class sessions. Students can use the discussion boards to post questions about research or assigned readings.

Discussion boards can be organized by housing them within modules; they can also appear in the Course Materials tab. Name the discussion boards with titles that pertain to key concepts from lectures.

### How to Create a Discussion Board

To create discussion boards, complete the following steps:

1. Access the **Control Panel** by selecting the link located on the lower half of the main menu.

| <b>BAKER</b>                             | 👸 😗 🔯<br>Home Help Lagout                                                                                                    |
|------------------------------------------|----------------------------------------------------------------------------------------------------|
| My Baker Courses                         | System Admin                                                                                                    |
| Announcements                            | COURSE SUPPORT SHELL (SAF SUPPORTSHELL MASTER) > ANNOUNCEMENTS                                                                                                    |
| Learning Teams<br>Course Materials       | VEW LAST 7 GAYS VEW LAST 7 GAYS VEW LAST 36 GAYS VEW ALL November 09, 2007 - November 16, 2007                                                                                                    |
| Discussion Board<br>Syllabus             | No announcements found.                                                                                                    |
| Ask the Professor                        | A 1997-1999 Environment Inn Al Form Bacterio I. S. Brown U. Additional Review Revolution                                                                                                    |
| Tools<br>Communication<br>徐 Course Tools | w non-record endoted in the recircular sequences to of relation in the conduct as measurements resing.<br>Accessed bity information as he found as <u>here investigations inductions from the conduct set</u> . |
| Control Panel                            |                                                                                                    |
| Refresh     Detail View                  |                                                                                                    |
|                                          |                                                                                                    |
|                                          |                                                                                                    |
|                                          |                                                                                                    |
|                                          |                                                                                                    |
|                                          |                                                                                                    |

T

2. Select the **Discussion Board** link located within the **Course Tools** box on the left side of the screen.

| BAKER<br>UNIVERSITY     |                                         | Home Help Lo                                                                                                    | <b>S</b> out                                                 |   |
|-------------------------|-----------------------------------------|----------------------------------------------------------------------------------------------------|--------------------------------------------------------------|---|
| My Baker Course         | s System Admin                          |                                                                                                    |                                                              |   |
| COURSE SUPPORT SHELL (E | AF SUPPORTSHELL MASTER) > CONTROL PANEL |                                                                                                    |                                                              |   |
|                         |                                         | EAF_SUPPORTSHELL_MASTER: Course Support                                                                                                    | Shell - Emily Ford (Instructor)                              |   |
| Content Areas           |                                         | Hear Management                                                                                                    |                                                              |   |
| Learning Teams          | Syllabus                                | List / Modify Users                                                                                                    | Remove Users from Course                                     |   |
| Course Materials        | Ask the Professor                       | Enroll User                                                                                                    | Manage Groups                                                |   |
| Course Tools            |                                         | Assessment                                                                                                    |                                                              |   |
| Announcements           | Collaboration                           | Test Manager                                                                                                    | Course Statistics                                            |   |
| Course Calendar         | Digital Dropbox                         | Survey Manager                                                                                                    | Gradebook                                                    |   |
| Staff Information       | Glossary Manager                        | Pool Manager                                                                                                    | Gradebook Views                                              |   |
| Tasks                   | Messages                                |                                                                                                    |                                                              |   |
| Send Email              | Course Objectives                       | neip                                                                                                    | Contrast Sustam Administrator                                |   |
| Unscussion board        | •                                       | Manual                                                                                                    | Quick Tutorials                                              |   |
| Course Options          |                                         | manada                                                                                                    | SKATSH TATOTIME                                              | 1 |
| Manage Course Mer       | u <u>Course Copy</u>                    | 1                                                                                                    |                                                              |   |
| Course Design           | Import Course Cartridge                 |                                                                                                    |                                                              |   |
| Manage Tools            | Import Package                          |                                                                                                    |                                                              |   |
| Settings                | Export Course                           |                                                                                                    |                                                              |   |
| Recycle Course          | Archive Course                          |                                                                                                    |                                                              |   |
|                         |                                         |                                                                                                    |                                                              |   |
|                         |                                         | Eleckboard Academic Suite <sup>19</sup>                                                                                                    |                                                              |   |
|                         |                                         | # 1997-2003 Blackboard Inc. All Rights Reserved. U.S. Patent No. 6<br>Accessibility information can be found at http://accessibility.information.can.be.found.at.http://accessibility.information.can.be.found.at.http://accessibility.information.con.be.found.at.http://accessibility.information.can.be.found.at.http://accessibility.information.can.be.found.at.http://accessibility.in | 1968,138. Additional Patents Pending.<br>ess blackboard.com. |   |
|                         |                                         |                                                                                                    |                                                              |   |
|                         |                                         |                                                                                                    |                                                              |   |
|                         |                                         |                                                                                                    |                                                              |   |
|                         |                                         |                                                                                                    |                                                              |   |
|                         |                                         |                                                                                                    |                                                              |   |
|                         |                                         |                                                                                                    |                                                              |   |
|                         |                                         |                                                                                                    |                                                              |   |

3. Click the main discussion board link (typically the first listed).

| BAKER                                                                                                 | 10 TP |                |       |
|----------------------------------------------------------------------------------------------------|-------|----------------|-------|
| My Baker Courses System Admin                                                                         |       |                |       |
| COURSE SUPPORT SHELL (SAF SUPPORTSHELL MATTER) > CONTROL PANEL > DISCUSSION BOARD > DISCUSSION BOARDS |       |                |       |
| Discussion Board                                                                                      | Forum | s Participants | Posts |
| EAF supportshell master                                                                               | 2     | 0              | 0     |
| Learning ream t                                                                                       | 1     | 0              | 0     |
| Learning Team 2                                                                                       | 1     | 0              | 0     |
| Learning Team 3                                                                                       | 1     | 0              | 0     |
| Learning Team 4                                                                                       | 1     | 0              | 0     |
|                                                                                                    |       |                |       |

Т

### <u> </u>

4. Click the icon highlighted below to add a discussion board (they are also called forums).

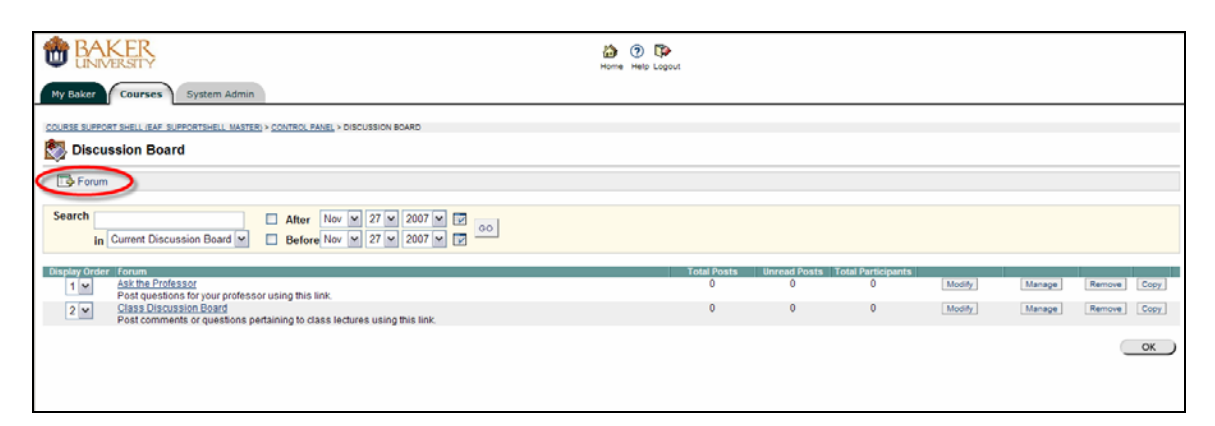

- 5. Follow Steps A through C to create the discussion board (see the image on the next page).
  - **A.** Provide a title and description for the discussion board. <u>Be sure to save a copy of the text from the description.</u> Select what you've written and copy it so you can use the information to create a link to the board.
  - **B.** Determine the parameters of the discussion board (there are defaults that will appear and can be modified).
  - **C.** Click **Submit** to save the discussion board.

| UNIVERSITY                                                                                                    | Home Help Logout   |  |
|----------------------------------------------------------------------------------------------------|--------------------|--|
| SOLOT COURSES SYSTEM Admin                                                                                                    | LEDARD > ADD FORUM |  |
| Add Forum Forum Information                                                                                                    |                    |  |
| Name Description                                                                                                    |                    |  |
| ©Smart lext OPlan lext OHIML √x                                                                                                    | 495 V Preview      |  |
| Available   Yes  No Forum Settings                                                                                                    |                    |  |
| Allow anonymous posts     Allow author to remove own posts     All posts     Only posts with no replies     Alloy posts with no replies     Allow author to modify own published posts     Allow members to create new threads     Allow members to subscribe to threads     Allow members to subscribe to threads     Allow members to subscribe to threads     Allow members to advant the posts     Force moderation of posts     Grade forum     Grade forum     Grade threads |                    |  |
| Submit                                                                                                    |                    |  |
| Of all Submittle Frick Olick Cancel to suit                                                                                                    |                    |  |
| C Click Submit to missi. Click Cancel to guit.<br>Required Field                                                                                                    |                    |  |

6. The screen will refresh and a list of discussion boards for the shell will appear. To view a discussion board, click the appropriate link. The order of discussion boards can be modified by using the drop down field posted to the left of the discussion board.

| BAKER<br>UNIVERSITY                                                                                                    | Home Help Logout |              |                    |        |        |             |
|----------------------------------------------------------------------------------------------------|------------------|--------------|--------------------|--------|--------|-------------|
| My Baker Courses System Admin                                                                                                    |                  |              |                    |        |        |             |
| COURSE SUPPORT SHELL (EAF. SUPPORTSHELL. MASTER) > CONTROL PANEL > DISCUSSION BOARD                                                                                                    |                  |              |                    |        |        |             |
| 🛃 Discussion Board                                                                                                    |                  |              |                    |        |        |             |
| To Forum                                                                                                    |                  |              |                    |        |        |             |
| Search After Nov 27 x 2007 x 2007 00 In Current Discussion Board x Before Nov x 27 x 2007 y 2007 y 2007 x 2007 x 2 |                  |              |                    |        |        |             |
| Display Order Forum                                                                                                    | Total Posts      | Unread Posts | Total Participants |        |        |             |
| 1 Ask the Professor<br>Post questions for your professor using this link                                                                                                    | 0                | 0            | 0                  | Modify | Manage | Remove Copy |
| 2 Class Discussion Board<br>Post comments or questions pertaining to class lectures using this link.                                                                                                    | 0                | 0            | 0                  | Modify | Manage | Remove Copy |
|                                                                                                    |                  |              |                    |        |        | OK          |
|                                                                                                    |                  |              |                    |        |        |             |

To link the discussion board to a specific location within the shell, complete the following steps.

1. Select the tab that will house the discussion board. Switch from the **Display View** to the **Edit View** by clicking the link in the upper right hand corner of the screen.

| BAKER<br>UNIVERSITY BAD DocuMent                                                                                                    |
|----------------------------------------------------------------------------------------------------|
| My Baker Courses System Admin                                                                                                    |
| Ancoursements     Course Materials       Accourse Materials       Systaks       © Course Materials       © Course Materials       © Course Materials       © Course Materials       © Course Materials       © Course Materials       © Course Materials       © Course Materials       © Course Materials       © Course Materials       © Course Materials       © Course Materials       © Course Materials       © Course Materials       © Course Total       © Course Materials       © Course Materials       © Course Materials       © Course Materials       © Course Materials       © Course Materials       © Course Total       © Course Materials       © Course Materials       © Course Total       © Course Total       © Course Total       © Course Materials       © Course Materials       © Course Total       © Course Materials       © Course Materials       © Course Materials       © Course Materials       © Course Materials       © Course Materials       © Course Materials       © Course Materials       © Course Materials       © Course Materials       © Course Materials |

2. The screen will refresh to the following image. Select **Discussion Board** from the drop down field located on the right side of the screen. Then click **Go**.

| BAKER<br>UNIVERSITY                                                                                                    | 🟠 🕥 🕼<br>Home Halp Lopout                                                                              |                                                                                                    |
|----------------------------------------------------------------------------------------------------|----------------------------------------------------------------------------------------------------|----------------------------------------------------------------------------------------------------|
| My Baker Courses                                                                                                    | System Admin                                                                                           |                                                                                                    |
| Ny Baker Courses<br>Announcements<br>Learning Teams<br>Course Materials<br>Discussion Doord<br>Syllatus<br>Ask the Professor<br>Tools<br>Course Map<br>Course Tools<br>Course Tools | Soutem Admin  Soutem Admin  Soutem Experient Bubble Soutemail Link Course Link City Test  Folder empty | Select: Discussion Board Control of Control of Control |
| Detail View                                                                                                    |                                                                                                    |                                                                                                    |

### <u>+</u>

3. The Add Link: Discussion Board section will appear. Select a Discussion Board forum from the list and click Next to continue.

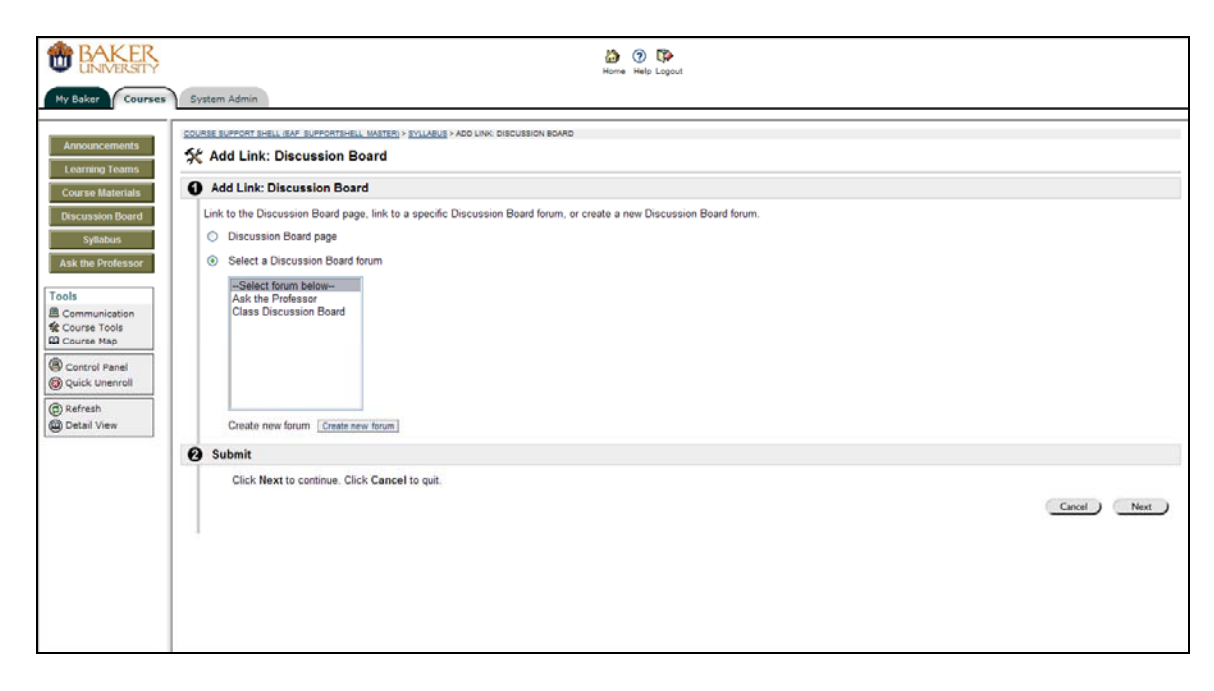

# <u>+</u>

- 4. To complete the process of adding the link, follow steps A through C.
  - **A.** Insert the copied text from step 5 above into the **Text** box.
  - **B.** Determine if the discussion board should be available or hidden. Use the date restrictions to assist with hiding the discussion board.
  - **C.** Click **Submit** to save the discussion board link. The screen will refresh to reveal the section where the link has been placed. Students can access the discussion board via the **Discussion Board** tab or from the new location.

| BAKER<br>UNIVERSITY                                                                                         | 🚵 🕐 🕅<br>Home Helb Laput                                                                                                    |               |
|----------------------------------------------------------------------------------------------------|----------------------------------------------------------------------------------------------------|---------------|
| My Baker Courses                                                                                            | System Admin                                                                                                    |               |
| Announcements<br>Learning Teams                                                                             | ICOURSE EXPECT SHELL HAT EXPECTIMENT INSTARLY > SULLARIES > ADD LINK: DISCUSSION BOARD                                                                                                    |               |
| Course Materials                                                                                            | Link Information                                                                                                    |               |
| Discussion Board Syllabus Ask the Professor                                                                 | Color of Name Color of Name                                                                                                    |               |
| Ask the Professor                                                                                           | Link Discussion Board: Ask the Professor                                                                                                    |               |
| Tools<br>Course Tools<br>Course Tools<br>Course Map<br>Course Map<br>Course Map<br>Course Map<br>Course Map | © Smart Text ○ Pfain Text ○ HTML<br>√x <=>> ™ Preview                                                                                                    |               |
| Quick channel                                                                                               | Options                                                                                                    |               |
| Detail View                                                                                                 | Available     © Yas     No       Track number of views     O Yas     © No       Date restrictions     Display after     Display until       Nov     27 m     2007 m       10 m     0 m     AM m |               |
|                                                                                                    | Submit                                                                                                    |               |
|                                                                                                    | Click Submit to finish. Click Cancel to quit.<br>Required Field                                                                                                    | Cancel Submit |

### How to Edit a Discussion Board

To modify, remove, or copy a discussion board complete the following steps:

- 1. Click **Discussion Board**. The window will refresh to reveal the discussion boards for the course.
- 2. Determine which discussion board you would like to **modify, remove,** or **copy**. Then select the appropriate task you would like to perform and click the corresponding button. Follow steps a, b, or c to complete the task.

a. To **modify** the discussion board, make the necessary changes and click **Submit** to save the revised discussion board.

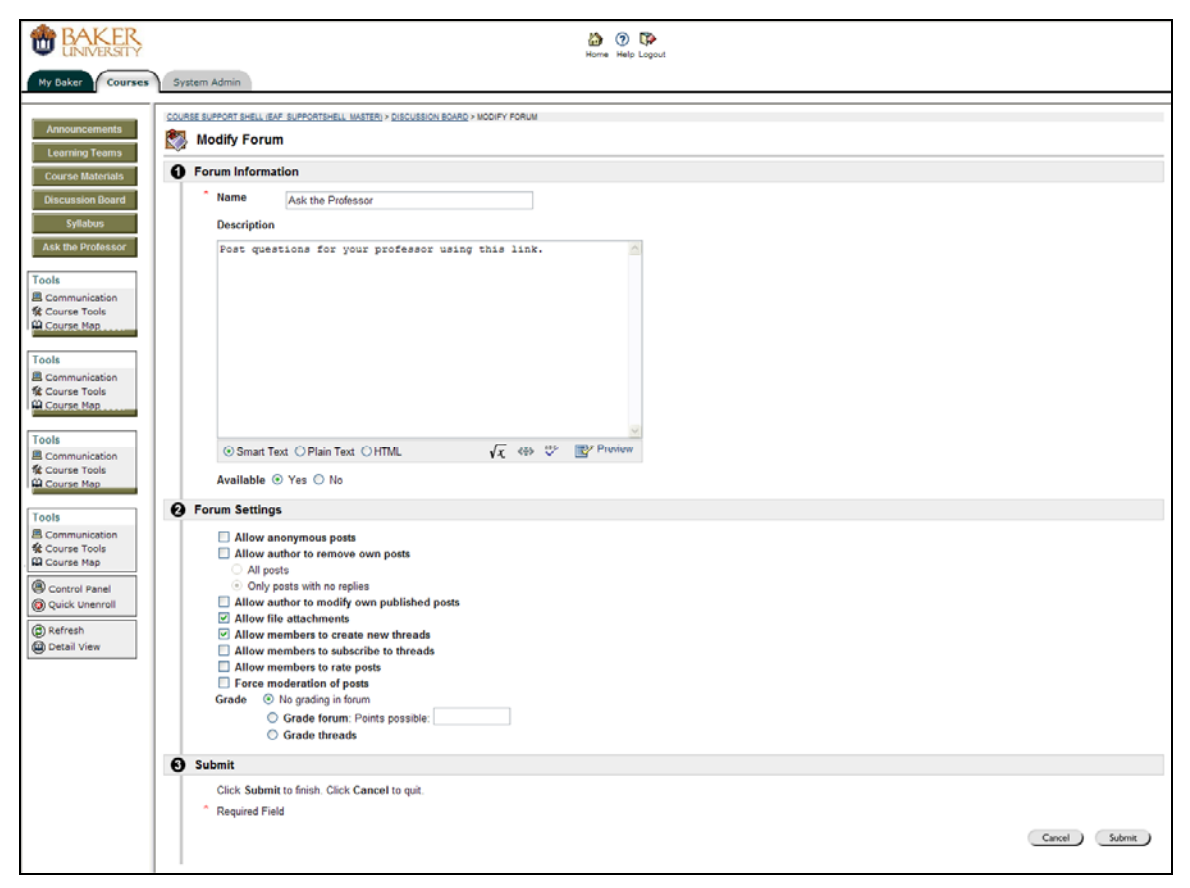

Т

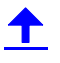

b. To **remove** the discussion board, confirm the action by clicking **OK**. The screen will refresh and the board will no longer be visible. <u>Caution!</u> When you perform this action all threads in this discussion board will no longer exist.

| BAKER<br>UNIVERSITY                                                                                                    | ion vedo Loport | - |
|----------------------------------------------------------------------------------------------------|-----------------|---|
| My Baker Courses                                                                                                    | System Admin    |   |
| Announcements<br>Learning Teams<br>Course Materials<br>Discussion Board<br>Sylabus<br>Ask the Professor<br>Tools<br>Ask the Professor<br>Course Tools<br>Course Tools<br>Course Tools<br>Course Tools<br>Course Kap<br>Course Tools<br>Course Kap<br>Course Kap<br>Discussion<br>Discussion<br>Course Kap |                 |   |

c. To **copy** a discussion board, provide a name for the discussion board, determine if you want to copy the **entire forum** or the **forum settings only**, and select the location. Click **Submit** to finish the process.

| BAKER<br>UNIVERSITY                                                                                                    | Amme Web Lagout                                                                                                    |   |
|----------------------------------------------------------------------------------------------------|----------------------------------------------------------------------------------------------------|---|
| My Baker Courses                                                                                                    | System Admin                                                                                                    |   |
| Announcements<br>Learning Teams                                                                                                  | COURSE BUPORT BHUL (BAF BUPORTSHELL MATTER) > DISCUSSION BOARD > ASK THE PROFESSOR > COPY FORUM                                                                                                    |   |
| Course Materials Discussion Board Syllabus Ask the Professor Tools Course Tools Course Tools Course Tools Course Tool Course Map | Forum Information      Specify a name for the copy and a Discussion Board where the copy should be placed. Also select whether the entire forum or only its settings should be copied to the selected location. If copying the     Name     Copy     Orrum settings only     Location     Learning Team 1     Learning Team 4     X | e |
| Refresh     Detail View                                                                                                    | Submit     Click Submit to finish. Click Cancel to quit.     Required Field     Submit     Submit                                                                                                    | 5 |
|                                                                                                    |                                                                                                    |   |

# **Learning Teams**

### Why Use Learning Teams

Faculty can further enhance the effectiveness of the learning teams through Blackboard. Within Blackboard, there is a group component that allows for file sharing, group discussions within a team, and emailing. This feature is housed under the **Learning Teams** tab. This section will help to facilitate learning outside of the classroom, increase communication within a learning team, and provide a virtual workspace for project completion.

### How to Create a Learning Team

To create learning teams, complete the following steps:

1. Access the **Control Panel** by selecting the link located on the lower half of the main menu.

| <b>BAKER</b>                       | 👸 😗 🕼<br>Home Help Logout                                                                                                    |
|------------------------------------|----------------------------------------------------------------------------------------------------|
| My Baker Courses                   | System Admin                                                                                                    |
| Announcements                      | COURSE SUFFORT SHELL (LAF SUFFORTSHELL MARTER) > ANNOUNCEMENTS                                                                                                    |
| Learning Teams<br>Course Materials | VEW LAST 7 DAYS VEW LAST 30 DAYS VEW ALL NOVember 10, 2007 - November 16, 2007                                                                                                    |
| Discussion Board                   | No announcements found.                                                                                                    |
| Syllabus                           |                                                                                                    |
| Ask the Professor                  | Electronic Activities<br>& 1997-2000 Busickness Inc. All Rights Reserved. U. S. Farrer, M. M. M. M. McMonal Frances Pending.<br>Accessibility in formation are also from all inclusions blockhold one. |
| Communication                      |                                                                                                    |
| Control Panel                      |                                                                                                    |
| Refresh     Detail View            |                                                                                                    |
|                                    |                                                                                                    |
|                                    |                                                                                                    |
|                                    |                                                                                                    |
|                                    |                                                                                                    |
|                                    |                                                                                                    |
|                                    |                                                                                                    |
|                                    |                                                                                                    |

T

- 2. Select the **Manage Groups** link located within the **User Management** box on the right side of the screen.

| BAKER<br>UNIVERSITY                                                                                                    |                                 | 🟠 🕐 📭<br>Horre Help Log                                                                                     | out                                  |   |
|----------------------------------------------------------------------------------------------------|---------------------------------|----------------------------------------------------------------------------------------------------|--------------------------------------|---|
| My Baker Courses Sy                                                                                                    | ystem Admin                     |                                                                                                    |                                      |   |
| COURSE SUPPORT SHELL (EAF SUPPOR                                                                                                    | RTSHELL MASTER) > CONTROL PANEL |                                                                                                    |                                      |   |
|                                                                                                    |                                 | EAF_SUPPORTSHELL_MASTER: Course Support S                                                                   | hell - Emily Ford (Instructor)       |   |
| Content Areas                                                                                                    |                                 | User Management                                                                                             |                                      |   |
| Learning Teams                                                                                                    | Syllabus                        | List / Modify Users                                                                                         | Remove Users from Course             |   |
| Course materials                                                                                                    | Ask the Professor               | Enroll User                                                                                                 | manage Groups                        | 1 |
| Course Tools                                                                                                    |                                 | Assessment                                                                                                  |                                      |   |
| Announcements                                                                                                    | Collaboration                   | Test Manager                                                                                                | Course Statistics                    |   |
| Course Calendar                                                                                                    | Digital Dropbox                 | Survey Manager                                                                                              | Gradebook                            |   |
| Staff Information                                                                                                    | Giossary Manager                | Pool Manager                                                                                                | Gradebook Views                      |   |
| Sand Email                                                                                                    | Course Objectives               | Help                                                                                                    |                                      |   |
| Discussion Board                                                                                                    | course objectives               | Support                                                                                                    | Contact System Administrator         |   |
| A CONTRACTOR OF A CONTRACTOR OFTA CONTRACTOR OFTA CONTRACTOR OFTA CONTRACTOR O |                                 | Manual                                                                                                    | Quick Tutorials                      |   |
| Course Options                                                                                                    |                                 |                                                                                                    |                                      | _ |
| Manage Course Menu                                                                                                    | Course Copy                     |                                                                                                    |                                      |   |
| Course Design                                                                                                    | Import Course Cartridge         |                                                                                                    |                                      |   |
| Manage Tools                                                                                                    | Import Package                  |                                                                                                    |                                      |   |
| Settings                                                                                                    | Export Course                   |                                                                                                    |                                      |   |
| Recycle Course                                                                                                    | Archive Course                  |                                                                                                    |                                      |   |
|                                                                                                    |                                 |                                                                                                    |                                      |   |
|                                                                                                    |                                 | Bickboard Academic Suite <sup>79</sup><br>© 1997-2003 Blackboard Ho, All Rohts Reserved, U.S. Patent No. 5. | 993.138. Additional Patenta Pending. |   |
|                                                                                                    |                                 | Accessibility information can be found at <u>attaillacce</u>                                                | as blackboard com                    |   |
|                                                                                                    |                                 |                                                                                                    |                                      |   |
|                                                                                                    |                                 |                                                                                                    |                                      |   |
|                                                                                                    |                                 |                                                                                                    |                                      |   |
|                                                                                                    |                                 |                                                                                                    |                                      |   |
|                                                                                                    |                                 |                                                                                                    |                                      |   |
|                                                                                                    |                                 |                                                                                                    |                                      |   |
|                                                                                                    |                                 |                                                                                                    |                                      |   |

3. Select the group you wish to modify first by clicking **Modify**, located on the right side of the screen.

| •        | BAKER                                                                                  | isone Help Logout |
|----------|----------------------------------------------------------------------------------------|-------------------|
| My       | Saker Courses System Admin                                                             |                   |
| COUR     | SE SUPPORT SHELL (EAF SUPPORTSHELL MASTER) > CONTROL PANEL > MANAGE GROUPS             |                   |
| (m)      | Manage Groups                                                                          |                   |
| 96       | Add Group                                                                              |                   |
|          | Learning Team 1                                                                        | (Modily) Remove)  |
|          | 🖬 Group File Exchange 🖾 Group Discussion Board 🕮 Group Virtual Classroom 🗹 Group Email |                   |
|          | Learning Team 2                                                                        | (Modify) (Remove) |
|          | 🖬 Group File Exchange 🖾 Group Discussion Board 🕮 Group Virtual Classroom 🖬 Group Email |                   |
| <b>9</b> | Learning Team 3                                                                        | (Modify (Remove)  |
|          | 📓 Group File Exchange 🖾 Group Discussion Board 🕮 Group Virtual Classroom 🖬 Group Email |                   |
|          | Learning Team 4                                                                        | (Modify) (Remove) |
|          | 🖬 Group File Exchange 🖾 Group Discussion Board 🕮 Group Virtual Classroom 🖾 Group Email |                   |
|          |                                                                                        | ОК                |

4. The screen will refresh to reveal the following image. Click **Add Users to Group** to enroll students in their respective learning teams.

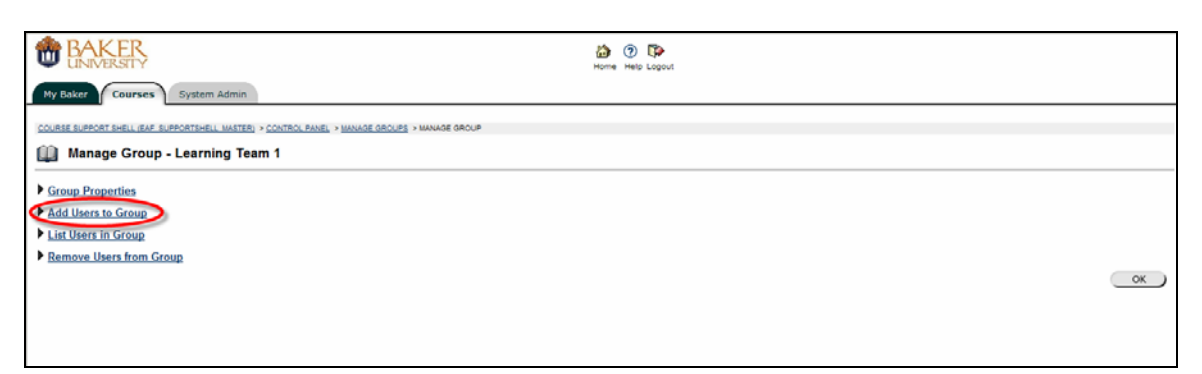

- 5. Add students to the learning team by completing the following steps:
  - a. Click List All from the three tabs located at the top of the selection box.

| BAKER                                                                                | 🏠 🛞 🗭                                              |    |
|--------------------------------------------------------------------------------------|----------------------------------------------------|----|
| My Baker Courses System Admin                                                        |                                                    |    |
| COURSE SUPPORT SHELL (EAF SUPPORTSHELL MASTER) > CONTROL PANEL > MANAGE GROUPS > MAN | GE GROUP > ADD USERS TO GROUP                      |    |
| Add Users to Group - Learning Team 1                                                 |                                                    |    |
|                                                                                      | SEARCH STARTS WITH LIST ALL                        |    |
|                                                                                      | Search                                             |    |
|                                                                                      | Search by:      Last Name      Username      Email |    |
|                                                                                      |                                                    | OK |
|                                                                                      |                                                    |    |
|                                                                                      |                                                    |    |

b. The screen will refresh to reveal notes regarding the **List All** option. Click **List All**, located in the lower right corner of the selection box.

| BAKER<br>UNIVERSITY                                                                                                    | 🚵 💿 😳<br>Home Help Logout                                                                                                    |           |
|----------------------------------------------------------------------------------------------------|----------------------------------------------------------------------------------------------------|-----------|
| Ny Baker Courses System Admin<br>Course support shell (far supportshell Matter) > Control Panel > Manage groups > Mana | LOE GROUP + ACO USERS TO GROUP                                                                                                    |           |
| Add Users to Group - Learning Team 1                                                                                   |                                                                                                    |           |
|                                                                                                    | REARCH STARTS WITH LIST ALL<br>Note: Depending on the number of records, this function may<br>take some time to process. Click List All to show the list |           |
|                                                                                                    |                                                                                                    | <u>ок</u> |

c. The screen will refresh to reveal the students enrolled in the course. Check boxes will appear next to each name. Enroll students by marking the respective check boxes, and click **Submit** (see example below).

\*\*\*Students are already assigned to official learning teams. To obtain the official learning team assignments contact the class representative for the cohort.

| BAKER<br>UNIVERSITY                         |                                                   |                                                            | 🟠 🕐 🗱<br>Home Help Logout                                                                          |        |      |
|---------------------------------------------|---------------------------------------------------|------------------------------------------------------------|----------------------------------------------------------------------------------------------------|--------|------|
| My Baker Courses Sy                         | stem Admin                                        |                                                            |                                                                                                    |        |      |
| CURRICULUM TEAM CHAT (CTC MASTER            | 0907) > CONTROL PANEL > MANAGE GROUPS > MANAGE GR | OUP > ADD USERS TO GROUP                                   |                                                                                                    |        |      |
| 🛄 Add Users to Group                        | p - Team Four                                     |                                                            |                                                                                                    |        |      |
|                                             |                                                   | SEARCH START<br>Note: Depending on<br>take some time to pr | INTH LIST ALL<br>the number of records, this function may<br>neese Click List All to show the list |        |      |
|                                             |                                                   |                                                            |                                                                                                    |        |      |
| 1 users located.<br>Displaying records 1-1. |                                                   |                                                            |                                                                                                    |        |      |
| Add                                         | Name                                              | Username                                                   | Email                                                                                              |        | Role |
| •                                           |                                                   |                                                            |                                                                                                    | Cancel |      |

6. Often learning teams will have selected a name. You can modify the heading for each team to increase ownership of the team's site within the Blackboard shell. To modify the name for the learning team, follow steps 1 through 3 above, making sure to click **Group Properties** from the Manage Group section.

| ОК |
|----|
|    |
|    |

# <u> </u>

7. The window will refresh to the image below. Rename the group and click **Submit**. Your changes will be saved and the students will be able to view their team's name when they click the **Learning Teams** tab.

| BAKER<br>UNIVERSITY      | C North                                                                          |  |
|--------------------------|----------------------------------------------------------------------------------|--|
| My Baker Course          | es System Admin                                                                  |  |
| CURRICULUM TEAM CHAT (CT | TC MASTER 0001 > CONTROL PANEL > MANAGE GROUPS > MANAGE GROUP > GROUP PROPERTIES |  |
| Group Prope              | erties - Team Four                                                               |  |
| Group Informa            | ation                                                                            |  |
| Name                     | Team Four                                                                        |  |
| Description              | Use this forum for team interaction.                                             |  |
|                          |                                                                                  |  |
|                          |                                                                                  |  |
|                          |                                                                                  |  |
|                          |                                                                                  |  |
|                          | ⊙ Smart Text ◯ Plain Text ◯ HTML 🛛 🗸 👐 🚏 📳 Preview                               |  |
|                          |                                                                                  |  |

### How to Modify a Learning Team

To **modify** a learning team complete the following steps:

- 1. To remove a student from a learning team, complete the following steps:
  - a. Follow steps 1 through 3 from the section above, and then click **Remove Users from Group**.

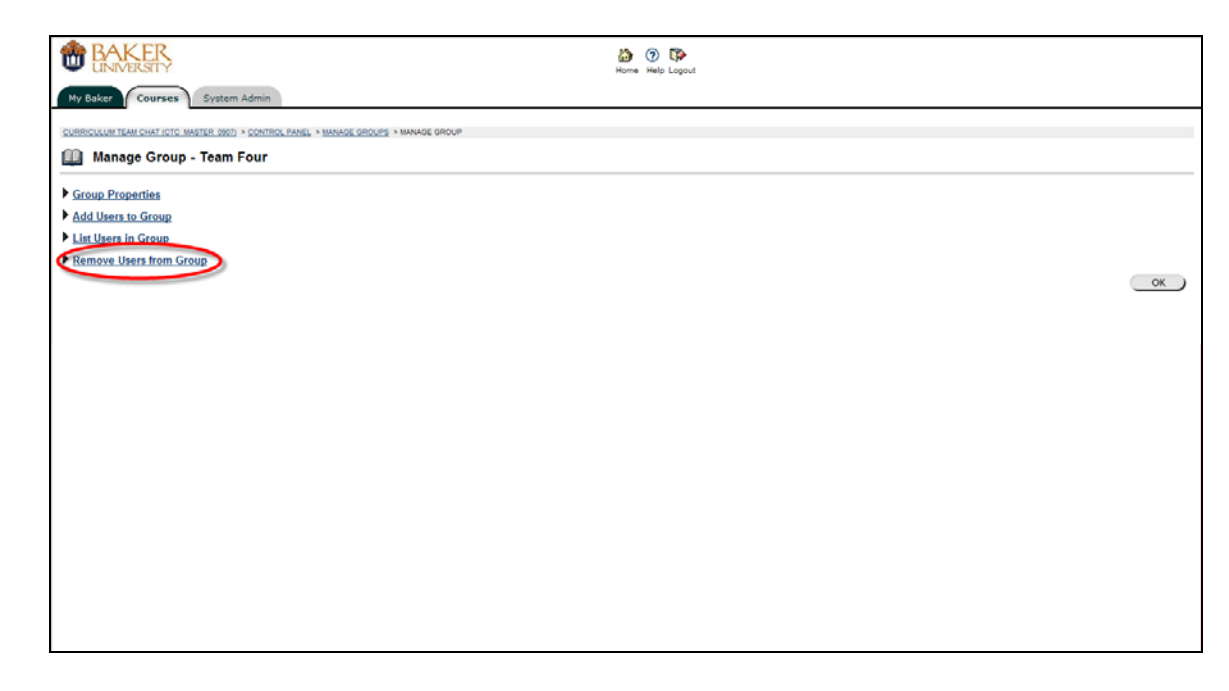

b. Click List All from the three tabs located at the top of the selection box.

| BAKER<br>UNIVERSITY                                                                  | Dome Help Loput                          |
|--------------------------------------------------------------------------------------|------------------------------------------|
| My Baker Courses System Admin                                                        |                                          |
| COURSE SUPPORT SHELL (EAF SUPPORTSHELL MASTER) > CONTROL PANEL > MANAGE GROUPS > MAN | LOE GROUP > ADD USERS TO GROUP           |
| Add Users to Group - Learning Team 1                                                 |                                          |
|                                                                                      | SEARCH STARTS WITH LIST ALL              |
|                                                                                      | Beach                                    |
|                                                                                      | Search by O Last Name O Username O Email |
|                                                                                      | ОК                                       |
|                                                                                      |                                          |
|                                                                                      |                                          |

c. The screen will refresh to reveal notes regarding the **List All** option. Click **List All**, located in the lower right corner of the selection box.

| BAKER<br>UNIVERSITY                  | 🟠 🕐 🚱<br>Home Help Logout                                                                                                 |    |
|--------------------------------------|----------------------------------------------------------------------------------------------------|----|
| My Baker Courses System Admin        |                                                                                                    |    |
| Add Users to Group - Learning Team 1 |                                                                                                    |    |
|                                      | Note: Depending on the number of records, this function may<br>take some time to process. Click List All to show the list | CK |

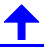

d. Check boxes will appear next to each name. Remove students by marking the respective check boxes, typing the word **Yes** as it appears, and clicking **Submit** (see example below).

| BAKER<br>UNIVERSITY                         |                                           |                                     | Home Help Logout                                                                         |                                                             |         |  |
|---------------------------------------------|-------------------------------------------|-------------------------------------|------------------------------------------------------------------------------------------|-------------------------------------------------------------|---------|--|
| My Baker Courses S                          | ystem Admin                               |                                     |                                                                                          |                                                             |         |  |
| CURRICULUM TEAM CHAT (CTC MASTER            | R 0907) > CONTROL PANEL > MANAGE GROUPS > | MANAGE GROUP > REMOVE USERS FROM    | r GROUP                                                                                  |                                                             |         |  |
| Remove Users from                           | m Group - Team Four                       |                                     |                                                                                          |                                                             |         |  |
|                                             |                                           |                                     |                                                                                          |                                                             |         |  |
|                                             |                                           | SEARCH S                            | TARTS WITH LIST ALL                                                                      |                                                             |         |  |
|                                             |                                           | Note: Depending<br>take some time t | on the number of records, this function may<br>process. Click List All to show the list. |                                                             |         |  |
|                                             |                                           |                                     | List All                                                                                 |                                                             |         |  |
| 1 users located.<br>Displaying records 1-1. |                                           |                                     |                                                                                          |                                                             |         |  |
| Remove                                      | Name                                      | Usemane                             | Email                                                                                    |                                                             | Role    |  |
| <b>4</b>                                    | Fagan, Carol                              | carol                               | cfagan@bakeru.edu                                                                        |                                                             | Student |  |
|                                             |                                           |                                     | Click Subn                                                                               | Type the word Yes<br>nit to remove selected items<br>Cancel |         |  |
|                                             |                                           |                                     |                                                                                          |                                                             |         |  |
|                                             |                                           |                                     |                                                                                          |                                                             |         |  |
|                                             |                                           |                                     |                                                                                          |                                                             |         |  |
|                                             |                                           |                                     |                                                                                          |                                                             |         |  |
|                                             |                                           |                                     |                                                                                          |                                                             |         |  |

2. To review your work, go through the steps above, making sure to click **List Users in Group**. You will be able to view each group of students.

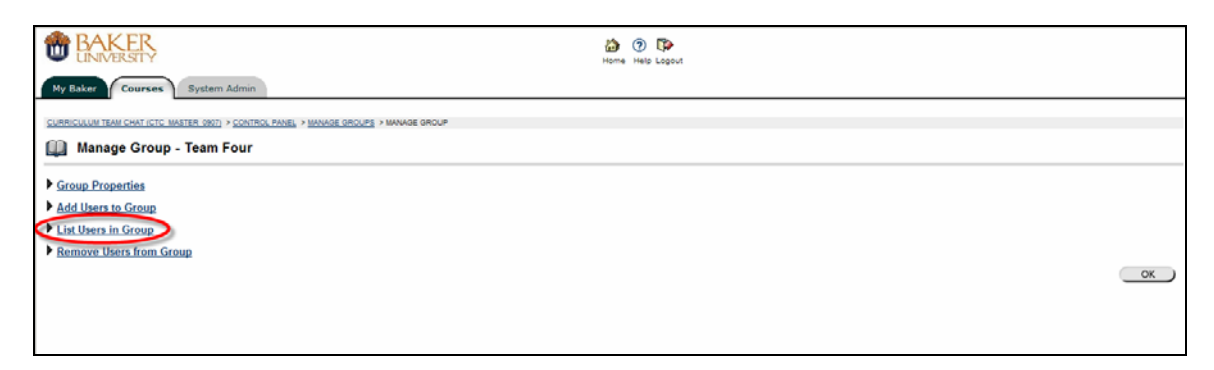

# <u>+</u>

## **Monitoring Learning Teams**

As the instructor, you have access to your learning teams' tools. You can use your access to:

- Monitor each team's work
- Provide feedback when appropriate

Click Learning Teams in the course menu.

| My Baker Courses                  | System Admin                          |                                |
|-----------------------------------|---------------------------------------|--------------------------------|
| Announcements                     | SPGS BLACKBOARD TRAINING 2008 (BBT F. | <u>agan 0801)</u> > announceme |
| Course Materials Discussion Board | No announcements found.               | VIEW LAST 30 DAYS              |
| Syllabus<br>Ask the Professor     |                                       |                                |
| Tools                             |                                       |                                |
| 🔛 Course Map                      |                                       |                                |

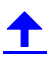

Click the Learning Team whose work you want to review.

| SPGS BLACKBOARD TRAINING 2008 (BBT FAGAN 0801) > LEARNING TEAMS |                        |  |  |  |  |
|-----------------------------------------------------------------|------------------------|--|--|--|--|
| 2                                                               | <u>Learning Team 1</u> |  |  |  |  |
| ٢                                                               | Learning Team 2        |  |  |  |  |
| ٢                                                               | Learning Team 3        |  |  |  |  |
| ۲                                                               | <u>Learning Team 4</u> |  |  |  |  |

Click Group Discussion Board.

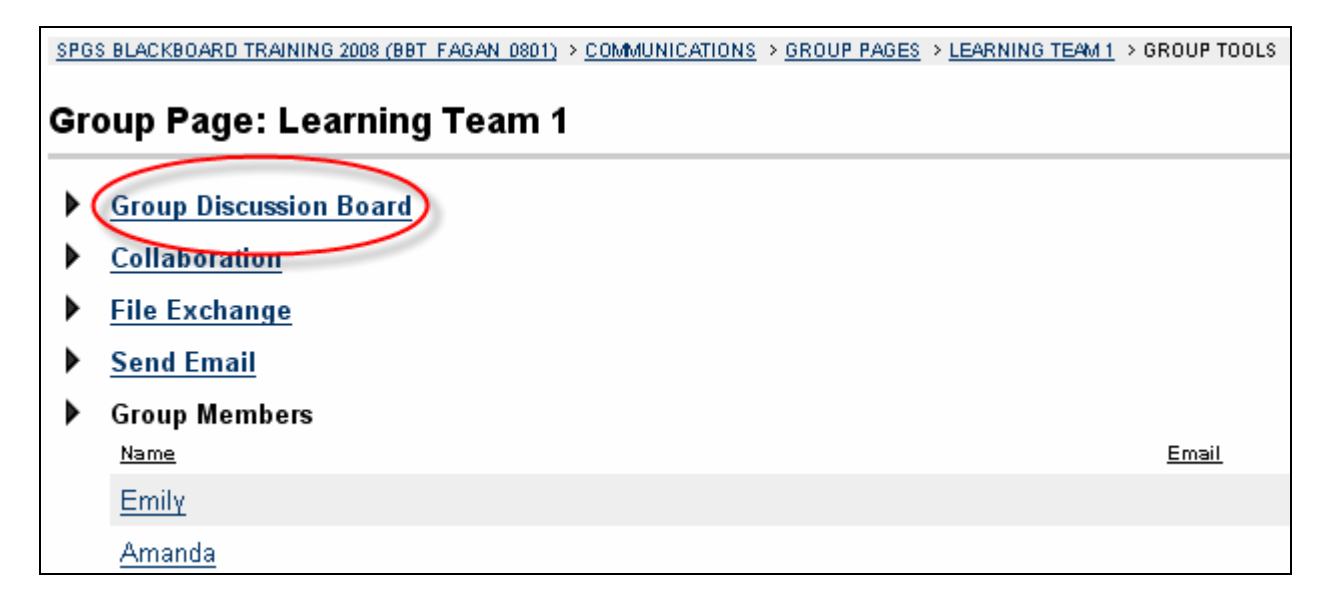

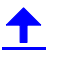

You'll see all of Learning Team 1's forums. If you want to make sure that your teams are using their discussion boards, this screen gives you some useful information:

- **A.** This section shows you how many posts there are in the forum.
- **B.** Here you can see how many people are taking part in the discussions on each forum.

| SPGS BLACKBOARD TRAINING 2008 (BBT_FAGAN_0801) > COMMUNICATIONS > GROUP PAGES > LEARNING TEAM 1 > GROUP             | POS BLACKBOARD TRAINING 2008 (BBT FAGAN 2001) > COMMUNICATIONS > GROUP PAGES > LEARNING TEAM 1 > GROUP DISCUSSION BOARD |  |  |  |  |  |  |
|----------------------------------------------------------------------------------------------------|----------------------------------------------------------------------------------------------------|--|--|--|--|--|--|
| 💱 Discussion Board                                                                                                  |                                                                                                    |  |  |  |  |  |  |
| T Forum                                                                                                    |                                                                                                    |  |  |  |  |  |  |
| Search After Jan V 18 V 2008 V V<br>in Current Discussion Board V Before Jan V 18 V 2008 V V                        | 60                                                                                                    |  |  |  |  |  |  |
| Display<br>Order<br>I Vetaming Team 1 Discussion<br>Use this board to discuss your team's projects and assignments. | Total Posts Unread Total<br>Posts Participants<br>2 0 2 Modify Manage Remove Copy                                       |  |  |  |  |  |  |
|                                                                                                    | Ск                                                                                                    |  |  |  |  |  |  |

Click Learning Team 1 Discussion if you'd like to read what the students have posted.

| SPGS BLACKBOARD TRAINING 2008 (BBT FAGAN 0801) > COMMUNICATIONS > GROUP PAGES > LEARNING TEAM 1 > GROUP DISCUSSION BOARD > COURSE DISCUSSIONS:LEARNING TEAM 1 DISCUSSION |                                      |          |                |                             |  |  |  |  |
|----------------------------------------------------------------------------------------------------|--------------------------------------|----------|----------------|-----------------------------|--|--|--|--|
| 🗊 Thread 📭 Remove 🚝 Collect 👌 Lock 🦨 Unlock Change Status to: Published 💽 Go                                                                                             |                                      |          |                |                             |  |  |  |  |
| Display Published V OO Search After Jan V 18 V 2008 V V CO<br>in Current Forum V Before Jan V 18 V 2008 V V CO                                                           |                                      |          |                |                             |  |  |  |  |
| <b>—</b>                                                                                                    | ▼                                    | <b>•</b> | • •            | · · · · ·                   |  |  |  |  |
| Date                                                                                                    | Thread                               | Autho    | r Status       | Unread Posts Total<br>Posts |  |  |  |  |
| 1/18/08 10:06 AM                                                                                                    | Let's get started on our project! =D | Dave Stu | dent Published | 0 2                         |  |  |  |  |
|                                                                                                    |                                      |          |                |                             |  |  |  |  |
|                                                                                                    |                                      |          |                | ОК                          |  |  |  |  |

You can click any of the posts to see what the students are talking about.

| SPGS BLACKBOARD TRAINING 2008 (BBT_EAGAN 0801) > COMMUNICATIONS > GROUP PAGES > LEARNING TEAM 1                                                                                                    | > GROUP DISCUSSION BOARD > LEARNING | 3 TEAM 1 DISCUSSION > THREAD DETAIL |        |  |  |  |  |
|----------------------------------------------------------------------------------------------------|-------------------------------------|-------------------------------------|--------|--|--|--|--|
|                                                                                                    |                                     |                                     |        |  |  |  |  |
| 🚰 Collect 🛛 🏲 Flag 🛛 🥎 Clear Flag                                                                                                    |                                     |                                     |        |  |  |  |  |
| Search     After     Jan     18     2008     Image: Comparison of the second second sec | Go                                  |                                     |        |  |  |  |  |
| Thread: Let's get started on our project! =D Reply                                                                                                    |                                     | I                                   |        |  |  |  |  |
| Total posts: 2 Unread posts: 0                                                                                                    |                                     |                                     |        |  |  |  |  |
| E'' Let's get started on our project! =D                                                                                                    | Dave Student                        | 1/18/08 10:06 AM                    |        |  |  |  |  |
| E <sup></sup> RE:Let's get started on our project! =D                                                                                                    | Aaron                               | 1/18/08 10:09 AM                    |        |  |  |  |  |
|                                                                                                    |                                     |                                     |        |  |  |  |  |
| Refresh      Select All      Go                                                                                                    |                                     |                                     |        |  |  |  |  |
| Subject: Let's get started on our project! =D                                                                                                    |                                     | Reply Modify Rem                    | ove    |  |  |  |  |
| Author: <u>Dave Student</u><br>Creation date: Friday, January 18, 2008 10:06:25 AM CST<br>Date last modified: Friday, January 18, 2008 10:06:25 AM CST<br>Total views: 3 Your views: 3                                                                                                    |                                     | <u>Nex</u>                          | t Post |  |  |  |  |
| Hi everyone! Let's start brainstorming.                                                                                                    |                                     |                                     |        |  |  |  |  |
| Subject: Let's get started on our project! =D                                                                                                    |                                     | Reply Modify Rem                    | ove    |  |  |  |  |
|                                                                                                    |                                     |                                     | ок     |  |  |  |  |

### **Replying to Learning Team Discussion Boards**

Replying lets you offer students feedback, but if you do not reply to a thread, the students will not know that you have read their forums. To reply, click the thread or post you want to address. The thread you select will:

- **A.** Be highlighted in blue.
- **B.** Appear in the bottom frame.

| SPGS BLACKBOARD TRAINING 2008 (BBT_FAGAN 0801) > COMMUNICATIONS > GROUP PAGES > LEARNI                                  | NG TEAM 1 > GROUP DISCUSSION BOARD > LEARNING TEAM 1 DISCU | SSION > THREAD DETAIL |
|----------------------------------------------------------------------------------------------------|------------------------------------------------------------|-----------------------|
| Thread Detail                                                                                                    |                                                            |                       |
|                                                                                                    |                                                            |                       |
| 🚰 Collect 🛛 🏲 Flag 🛛 🏆 Clear Flag                                                                                       |                                                            |                       |
| Search 🗌 After Jan 💌 18 💌 2008                                                                                          |                                                            |                       |
| in Current Thread 💌 🗌 Before Jan 👻 18 👻 2008                                                                            | Go                                                         |                       |
| Thread: Let's get started on our project! =D Reply                                                                      |                                                            |                       |
| Total posts: 2 Unread posts: 0                                                                                          |                                                            |                       |
| E- Let's get started on our project! =D                                                                                 | Dave Student                                               | 1/18/08 10:06 AM      |
| RE:Let's get started on our project! =D                                                                                 | Aaron                                                      | 1/18/08 10:09 AM      |
|                                                                                                    |                                                            |                       |
|                                                                                                    |                                                            |                       |
|                                                                                                    |                                                            |                       |
| 👔 Refresh 🎦 Select All 🕑 💿                                                                                              |                                                            |                       |
|                                                                                                    |                                                            |                       |
| Subject: Let's get started on our project! =D                                                                           |                                                            | Reply Modify Remove   |
| Author: Dave Student                                                                                                    |                                                            | Next Post             |
| Creation date: Friday, January 18, 2008 10:06:25 AM CST<br>Data last modified: Friday, January 18, 2008 10:06:25 AM CST |                                                            |                       |
| Total views: 8 Your views: 8                                                                                            |                                                            |                       |
| His summer all states the instance in a                                                                                 |                                                            |                       |
| Hi everyone! Let's start brainstorming.                                                                                 |                                                            |                       |
| Subject: Let's get started on our project! =D                                                                           |                                                            | Reply Modify Remove   |
|                                                                                                    |                                                            |                       |
|                                                                                                    |                                                            | OK                    |

As you can see, there are three **Reply** buttons:

| SPGS BLACKBOARD TRAINING 2008 (BBT_FAGAN_0801) > COMMUNICATIONS > GROUP PAGES > LEARNING TEAM 1                                                                                        | > GROUP DISCUSSION BOARD > LEARNING TEAM 1 | DISCUSSION > THREAD DETAIL |
|----------------------------------------------------------------------------------------------------|--------------------------------------------|----------------------------|
| Thread Detail                                                                                                    |                                            |                            |
| 🗃 Collect 🔻 Flag 🦻 Clear Flag                                                                                                    |                                            |                            |
| Search     After     Jan     I 8     2008     I       in     Current Thread     Image: Search     Image: Search     Image: Search     Image: Search                                    | Go                                         |                            |
| Thread: Let's get started on our project! =D Reply Total posts: 2 Unread posts: 0                                                                                                    |                                            | • - •                      |
| Let's get started on our project! =D                                                                                                    | Dave Student                               | 1/18/08 10:06 AM           |
| B: <u>RE:Let's get started on our project!=D</u>                                                                                                    | Aaron Nielsenshultz                        | 1/18/08 10:09 AM           |
| Refresh Celect All Co                                                                                                    |                                            |                            |
| Subject: Let's get started on our project! =D                                                                                                    |                                            | 2 Reply Modify Remove      |
| Author: <u>Dave Student</u><br>Creation date: Friday, January 18, 2008 10:06:25 AM CST<br>Date last modified: Friday, January 18, 2008 10:06:25 AM CST<br>Total views: 8 Your views: 8 |                                            | Next Post                  |
| Hi everyone! Let's start brainstorming.                                                                                                    |                                            |                            |
| Subject: Let's get started on our project! =D                                                                                                    |                                            | 3 Reply Modify Remove      |

Number 1 replies to the first post in the thread—no matter which post you're reading! Numbers 2 and 3 reply to the post you're reading. Make sure you reply correctly to avoid confusion. When you reply, you have three steps:

- A. You can rename your response.
- B. Enter your message in this box.
- C. Click **Submit** to post your reply.

| Show Original Post           * Subject:         RE:INSTRUCTOR Let's get started on Message |                    |  |
|--------------------------------------------------------------------------------------------|--------------------|--|
| Good idea. Starting early can only he                                                      | =lp.               |  |
|                                                                                            | √x «३» 🖐 🗈 Preview |  |
| ttachments                                                                                 |                    |  |
|                                                                                            |                    |  |
| Attachments Attach a file                                                                  |                    |  |

Your reply appears right in the thread.

| Thread: RE-Let's net started on our projectL=DRenk_                                                                                                    |                                     |                 |
|----------------------------------------------------------------------------------------------------|-------------------------------------|-----------------|
| Total posts: 3 Unread posts: 0                                                                                                    |                                     | Previous Thread |
| E''' Let's get started on our project! =D                                                                                                    | Dave Student 1/18/08 10:06 A        |                 |
| E::Let's get started on our project! =D                                                                                                    | Aaron 1/18/08 10:09 A               | uM              |
| RE:INSTRUCTOR Let's get started on our project! =D                                                                                                    | Aaron Nielsenshultz 1/18/08 11:32 A | uM              |
|                                                                                                    |                                     |                 |
| Refresh Select All Select All                                                                                                    |                                     |                 |
| Subject: RE:INSTRUCTOR Let's get started on our project! =D                                                                                                    | Reply Modif                         | fy Remove       |
| Author: Aaron Nielsenshultz<br>Creation date: Friday, January 18, 2008 11:32:50 AM CST<br>Date last modified: Friday, January 18, 2008 11:32:50 AM CST<br>Total views: 1 Your views: 2 |                                     | Previous Post   |
| <u>Show Parent Post</u>                                                                                                    |                                     |                 |
| Good idea. Starting early can only help.                                                                                                    |                                     |                 |
| Subject: RE:INSTRUCTOR Let's get started on our project! =D                                                                                                    | Repty Modil                         | iy Remove       |
|                                                                                                    |                                     | ОК              |

Т

# Gradebook

The Gradebook feature is an assignment management system. It can be used to accomplish the following:

- Electronically collect student work
- Track cumulative grade status for each student
- Provide immediate feedback to students
- Offers students 24/7 access to their grade status

#### Click Control Panel to find Gradebook.

| <b>BAKER</b>                                                                                        |                                                                                             |                                                             | 👸 🧿 🗱<br>Home Help Logout                                                                                                    |                                                    |  |
|----------------------------------------------------------------------------------------------------|---------------------------------------------------------------------------------------------|-------------------------------------------------------------|----------------------------------------------------------------------------------------------------|----------------------------------------------------|--|
| My Baker Courses                                                                                    | System Admin                                                                                |                                                             |                                                                                                    |                                                    |  |
| COURSE SUPPORT SHELL (INSOLDE, ST                                                                   | UDENT_MASTER) > CONTROL PANEL                                                               | DE_STUDENT_MAST                                             | ER: Course Support Shell -                                                                                                    | Emily Ford (Instructor)                            |  |
| Content Areas<br>Learning Teams<br>Course Materials<br>Module                                       | Syllabus<br>Ask the Professor                                                               |                                                             | User Management<br>List / Modify Users<br>Enroll User                                                                            | Remove Users from<br>Course<br>Manage Groups       |  |
| Course Tools<br>Announcements<br><u>Course Calendar</u><br>Staff Information<br>Tasks<br>Send Email | Discussion Board<br>Collaboration<br>Glossary Manager<br>Messages<br>Course Objectives      |                                                             | Assessment<br>Test Manager<br>Survey Manager<br>Pool Manager<br>Help                                                             | Course Statistic<br>Gradebook<br>Gradebook Views   |  |
| Course Options<br>Manage Course Menu<br>Course Design<br>Manage Tools<br>Settings<br>Recycle Course | Course Copy<br>Import Course Cartridge<br>Import Package<br>Export Course<br>Archive Course | l                                                           | <u>Support</u><br>Manual                                                                                                    | Contact System<br>Administrator<br>Quick Tutorials |  |
|                                                                                                    | 0                                                                                           | ) 1997-2003 Blackboard Inc. All Rig<br>Accessibility inform | Bisckboard Academic Suite **<br>his Reserved. U.S. Patent No. 6,988,138. A<br>ation can be found at <u>http://access.biacibo</u> | -dottional Patents Pending.                        |  |

This is the opening screen when you click Gradebook.

| BAKER<br>UNIVERSITY                                                                                             | BAKER<br>UNIVERSITY BOOM                 |                                             |                                       |                                            |                                             |                                             |                  |                |
|----------------------------------------------------------------------------------------------------|------------------------------------------|---------------------------------------------|---------------------------------------|--------------------------------------------|---------------------------------------------|---------------------------------------------|------------------|----------------|
| My Baker Courses S                                                                                              | ystem Admin                              |                                             |                                       |                                            |                                             |                                             |                  |                |
| COURSE SUPPORT SHELL (BBGUIDE STU                                                                               | DENT_MASTER) > CONTROL PANEL > GRADEBOOK |                                             |                                       |                                            |                                             |                                             |                  |                |
| Gradebook View                                                                                                  | Spreadsheet                              |                                             |                                       |                                            |                                             |                                             |                  |                |
| Add Item Manage Items                                                                                           | EGradebook Settings                      | 🕈 Download Grades 🛯 🕈                       | M Upload Grad                         | ies                                        |                                             |                                             |                  |                |
| Sort Items by Position                                                                                          | ▼ ○○ Filter Items by Category All        | <b>v</b> 60                                 | Filter Users b                        | y Last Name                                | e 00                                        |                                             |                  |                |
|                                                                                                    | _                                        |                                             | _                                     | _                                          |                                             | _                                           | _                |                |
|                                                                                                    | •                                        | Position Paper                              | Final Exam                            | <u>Quiz #1</u>                             | Case Study 3 Presentation                   | Current Event Article                       | Total            | Weighted Total |
| Name (Last, First)                                                                                              |                                          | Assignment<br>Pts Possible 100<br>Weight 0% | Exam<br>Pts Possible 100<br>Weight 0% | Assignment<br>Pts Possible 50<br>Weight 0% | Assignment<br>Pts Possible 150<br>Weight 0% | Assignment<br>Pts Possible 100<br>Weight 0% | Pts Possible 500 |                |
| Ford, Emily                                                                                                    |                                          | <u>95</u>                                   | =                                     | =                                          | =                                           | =                                           | 95               | Not Applicable |
| Kulp, Amanda                                                                                                    |                                          | -                                           | =                                     | =                                          | =                                           | =                                           | -                | -              |
| Nielsenshultz, Aaron                                                                                            |                                          |                                             | =                                     | -                                          | 2                                           |                                             |                  | -              |
| Student, Dave                                                                                                   |                                          | <u>92</u>                                   | 88                                    | <u>45</u>                                  | <u>148</u>                                  | <u>100</u>                                  | 473              | Not Applicable |
| 4 Users<br>Displaying records 1 - 4                                                                             |                                          |                                             |                                       |                                            |                                             |                                             |                  |                |
| In Progress     No Information     Needs Grading     Grading Error     Completed     Denotes an unavailable ite | m                                        |                                             |                                       |                                            |                                             |                                             |                  |                |
|                                                                                                    |                                          |                                             |                                       |                                            |                                             |                                             |                  | ОК             |

From this screen, you can add Items (in this case, Item means assignments), manage Items, change the gradebook settings, download or upload grades, view individual student grades, view grades for the entire class, access assignments to be graded, and provide feedback to students on those assignments.

# Adding Assignments to the Gradebook

Assignments can be put into the Gradebook in two ways:

**One:** When you create a graded assignment using the **Assignment** and/or **Discussion Board** selection from the drop down menu and you assign a point value, the assignment automatically appears in the gradebook.

Two: You can manually enter an Assignment into the Gradebook using the Add Item link.

**Caution:** When you use **Add Item**, be sure to name the assignment exactly what you originally named it. Modifying the name at all will cause the Gradebook NOT to recognize the assignment.

Click Add Item

| BAKER<br>UNIVERSITY                                                                                                    | і́<br>н          | 🎒 🕜 隊<br>ome Help Logo | ut              |                           |                       |                  |                     |
|----------------------------------------------------------------------------------------------------|------------------|------------------------|-----------------|---------------------------|-----------------------|------------------|---------------------|
| My Baker Courses System Admin                                                                                                    |                  |                        |                 |                           |                       |                  |                     |
| COURSE SUPPORT SHELL (BBGUIDE STUDENT MASTER) > CONTROL PANEL > GRADEBOOK                                                                                     |                  |                        |                 |                           |                       |                  |                     |
| Gradebook View Spreadsheet                                                                                                    |                  |                        |                 |                           |                       |                  |                     |
|                                                                                                    |                  |                        |                 |                           |                       |                  |                     |
| Add Item Manage Items EGradebook Settings TeWeight Grades                                                                                                    | wnload Grades 🔌  | MUpload Grad           | ies             |                           |                       |                  |                     |
| Cast Kama hu Dasitian                                                                                                    |                  | Filter Heere b         | u Le et Nem     |                           |                       |                  |                     |
| Soft items by Position V Go Friter items by Category All                                                                                                    | <b>♀</b> G0      | Filler Users b         | y Last Name     | g                         |                       |                  |                     |
| <b>•</b>                                                                                                    | -                | -                      | -               | -                         | -                     | <b>•</b>         | -                   |
|                                                                                                    | Position Paper   | Final Exam             | Quiz #1         | Case Study 3 Presentation | Current Event Article | <u>Total</u>     | Weighted Total      |
| Name (Last, First)                                                                                                    | Pts Possible 100 | Pts Possible 100       | Pts Possible 50 | Pts Possible 150          | Pts Possible 100      | Pts Possible 500 |                     |
|                                                                                                    | Weight 0%        | Weight 0%              | Weight 0%       | Weight 0%                 | Weight 0%             | 05               |                     |
| Ford, Emily                                                                                                    | <u>95</u>        | -                      | 2               | -                         | -                     | 95               | Not Applicable      |
| Kuip, Amanda<br>Nieleenehutta Aeren                                                                                                    | -                | -                      | 2               | -                         | -                     | -                | -                   |
| Nelsensnuiz, Aaton                                                                                                    | - 02             | - 88                   | - 45            | = 148                     | = 100                 | - 473            | -<br>Not Applicable |
| 4 lisers                                                                                                    | 32               | 00                     | 40              | 140                       | 100                   | 415              | Not Applicable      |
| Displaying records 1 - 4                                                                                                    |                  |                        |                 |                           |                       |                  |                     |
| <ul> <li>In Progress</li> <li>No Information</li> <li>Needs Grading</li> <li>Grading Error</li> <li>Completed</li> <li>Denotes an unavailable item</li> </ul> |                  |                        |                 |                           |                       |                  | ОК                  |

You have many options open to you when you Add Item.

- **A.** Item Name: Add the assignment name.
- **B.** Category: You may assign a category in the drop down menu , but it's not required.

Т

- **C. Description**: A brief explanation of the assignment.
- **D. Due Date**: We strongly recommend adding this date so students can see it when they view their grades.
- **E. Points Possible**: We strongly recommend adding this information as it allows the Gradebook to calculate for you.
- **F. Display As**: Choose an option as to how you want the grade displayed.
- **G.** Make Item Available to Users: This makes the assignment visible (or not visible) in the Gradebook to students.
- **H. Include Item in Gradebook Calculations**: Check NO only if you do not want the item included (extra credit, for example).
- **I.** When you're finished, click **Submit**.

| Å | Add Gradebook I                                                                   | tem                                                                                                    |
|---|-----------------------------------------------------------------------------------|----------------------------------------------------------------------------------------------------|
| 0 | Item Information                                                                  |                                                                                                    |
|   | * Item Name                                                                       |                                                                                                    |
|   | Category                                                                          | Assignment                                                                                                    |
|   | Description                                                                       |                                                                                                    |
|   | Creation Date                                                                     | 1/18/08                                                                                                    |
|   | Due Date                                                                          | Dec 💌 20 💌 2007 🔍 🕎 🖸                                                                                                    |
|   | * Points Possible                                                                 |                                                                                                    |
|   | Display As                                                                        | Score F                                                                                                    |
| 0 | Options                                                                           |                                                                                                    |
|   | Select <b>No</b> for the t<br>Gradebook item fr<br>Also note that if s<br>skewed. | first option to make this Gradebook item unavailable in My Grades. Select <b>No</b> for the second option to exclude this<br>om summary calculations. Gradebook items excluded from summary calculations are also excluded from weighting.<br>ome weighted items are included in calculations and other weighted items are not, grade weight calculations will be |
|   | Make item availa                                                                  | able to users. 💿 Yes 🔿 No 🥒                                                                                                    |
|   | Include item in (                                                                 | Gradebook score calculations. 💿 Yes 🔿 No 📕                                                                                                    |
| 0 | Submit                                                                            |                                                                                                    |
|   | Click <b>Submit</b> to fi                                                         | nish. Click Cancel to quit.                                                                                                    |
|   | * Required Field                                                                  | L. L. L. L. L. L. L. L. L. L. L. L. L. L                                                                                                    |
|   |                                                                                   | Cancel Submit                                                                                                    |

T

# **Modifying Assignments in the Gradebook**

You may **Modify** an assignment once it is in the Gradebook.

If you need to modify one assignment, click the assignment you want to **Modify**.

| Gradebook View Spreadsheet                                                 |            |                                                               |                                                     |                                                       |    |
|----------------------------------------------------------------------------|------------|---------------------------------------------------------------|-----------------------------------------------------|-------------------------------------------------------|----|
| स्तुर्भ Add Item 🛄 Manage Items 🛛 😂 Gradebook Settings अन्नि Weight Grades | A Download | Grades 🏝 Up                                                   | load Grades                                         |                                                       |    |
| Sort Items by Position GO Filter Items by Category All                     | <b>*</b>   | GO Filter U                                                   | sers by Last N                                      | lame                                                  |    |
| <b></b>                                                                    |            |                                                               | × -                                                 | <b>— —</b>                                            |    |
| Name (Last, First)                                                         |            | Position Paper<br>Assignment<br>Pts Possible 100<br>Weight 0% | Final Exam<br>Exam<br>Pts Possible 100<br>Weight 0% | Quiz #1<br>Assignment<br>Pts Possible 50<br>Weight 0% | Ca |
| Ford, Emily                                                                |            | <u>95</u>                                                     | -                                                   | =                                                     |    |
| Kulp, Amanda                                                               |            | :                                                             | :                                                   | =                                                     |    |
| Nielsenshultz, Aaron                                                       |            | -                                                             | -                                                   | =                                                     |    |
| Student, Dave                                                              |            | <u>92</u>                                                     | <u>88</u>                                           | <u>45</u>                                             |    |
| <b>4 Users</b><br>Displaying records 1 - 4                                 |            |                                                               |                                                     |                                                       |    |

#### Click Modify Gradebook Item

| Ű | Item Options: Position Paper                                                                                     |    |
|---|----------------------------------------------------------------------------------------------------|----|
| ▶ | Item Grade List<br>View and modify users' grades.                                                                |    |
| • | Item Detail<br>Vie <del>w detailed statistics for the Gradeboo</del> k item.                                     |    |
| ¢ | Modify Gradebook Item<br>Modify the name, description, availability, and other properties of the Gradebook item. |    |
| • | Item Download<br>Download files submitted by users for this item.                                                |    |
| • | Item File Cleanup<br>Remove files submitted by users for this item.                                              |    |
|   |                                                                                                    |    |
|   |                                                                                                    | ОК |

| r                                                                         |                                                                                                    |                                                                                                    |                                                                                                 |
|---------------------------------------------------------------------------|----------------------------------------------------------------------------------------------------|----------------------------------------------------------------------------------------------------|-------------------------------------------------------------------------------------------------|
| Modify Gradebo                                                            | ok Item                                                                                                    |                                                                                                    |                                                                                                 |
| 1 Item Information                                                        |                                                                                                    |                                                                                                    |                                                                                                 |
| * Item Name                                                               | Position Paper                                                                                                |                                                                                                    |                                                                                                 |
| Category                                                                  | Assignment                                                                                                    |                                                                                                    |                                                                                                 |
| Description                                                               |                                                                                                    | ×                                                                                                    |                                                                                                 |
| Creation Date                                                             | 1/10/08                                                                                                    |                                                                                                    |                                                                                                 |
| Due Date                                                                  | ✓ Jan ✓ 20 ✓ 2008 ✓                                                                                           | X                                                                                                    |                                                                                                 |
| * Points Possible                                                         | • 100                                                                                                    |                                                                                                    |                                                                                                 |
| Display As                                                                | Score 💌                                                                                                    |                                                                                                    |                                                                                                 |
| Options                                                                   |                                                                                                    |                                                                                                    |                                                                                                 |
| Select <b>No</b> for th<br>Gradebook item<br>Also note that if<br>skewed. | e first option to make this Gradeboo<br>from summary calculations. Gradel<br>some weighted items are included | ok item unavailable in My Grades. Select <b>No</b> for the s<br>book items excluded from summary calculations are<br>in calculations and other weighted items are not, gra | econd option to exclude this<br>also excluded from weighting.<br>de weight calculations will be |
| Make item ava                                                             | ilable to users.                                                                                              | ⊙Yes ○No                                                                                                    |                                                                                                 |
| Include item in                                                           | Gradebook score calculations.                                                                                 | ⊙Yes ○No                                                                                                    |                                                                                                 |
| 3 Submit                                                                  |                                                                                                    |                                                                                                    |                                                                                                 |
| Click Submit to                                                           | finish. Click Cancel to quit.                                                                                 |                                                                                                    |                                                                                                 |
| * Required Field                                                          |                                                                                                    |                                                                                                    |                                                                                                 |
|                                                                           |                                                                                                    |                                                                                                    | Cancel Submit                                                                                   |

Make any modifications to the information on the screen. Click **Submit**.

If you need to modify multiple assignments, click **Manage Items**.

| Gradebook Vie                              | ew Spreadsł                                                   | neet                                                |                                                       |                                                                          |                                                                      |                                  |                |
|--------------------------------------------|---------------------------------------------------------------|-----------------------------------------------------|-------------------------------------------------------|--------------------------------------------------------------------------|----------------------------------------------------------------------|----------------------------------|----------------|
| Ad Item Manage                             | Items EGrad                                                   | lebook Settings                                     | ि ्र्रे Weight                                        | Grades Mr Download Gra                                                   | ades 🏾 🍄 🕂 Upload Grac                                               | les                              |                |
| Sort Items by Position                     | <b>v</b> G0                                                   | Filter Iten                                         | ns by Catego                                          | ry All 💌 GC                                                              | Filter Users by L                                                    | ast Name                         | GO             |
| -                                          | <b>•</b>                                                      | -                                                   | -                                                     | <b>•</b>                                                                 | -                                                                    | -                                | -              |
| Name (Last, First)                         | Position Paper<br>Assignment<br>Pts Possible 100<br>Weight 0% | Final Exam<br>Exam<br>Pts Possible 100<br>Weight 0% | Quiz #1<br>Assignment<br>Pts Possible 50<br>Weight 0% | Case Study 3 Presentation<br>Assignment<br>Pts Possible 150<br>Weight 0% | Current Event Article<br>Assignment<br>Pts Possible 100<br>Weight 0% | <u>Total</u><br>Pts Possible 500 | Weighted Total |
| Ford, Emily                                | <u>95</u>                                                     | =                                                   | =                                                     | :                                                                        | =                                                                    | 95                               | Not Applicable |
| Kulp, Amanda                               | -                                                             | :                                                   | 2                                                     | :                                                                        | =                                                                    | -                                | -              |
| Nielsenshultz, Aaron                       | :                                                             | =                                                   | =                                                     | :                                                                        | =                                                                    | -                                | -              |
| Student, Dave                              | <u>92</u>                                                     | 88                                                  | <u>45</u>                                             | <u>148</u>                                                               | <u>100</u>                                                           | 473                              | Not Applicable |
| <b>4 Users</b><br>Displaying records 1 - 4 |                                                               |                                                     |                                                       |                                                                          |                                                                      |                                  |                |

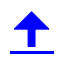

Select the Item you want to modify and click **Modify.** 

| 🛄 Manag         | je Items                                       |                         |                           |                                        |
|-----------------|------------------------------------------------|-------------------------|---------------------------|----------------------------------------|
|                 |                                                |                         |                           |                                        |
| Add Item        |                                                |                         |                           |                                        |
|                 |                                                |                         |                           |                                        |
| Select the orde | er in which to display items. Select <b>Re</b> | move to remove a Gradeb | ook Item and all of its g | grades. Only Gradebook Items that were |
| added in the G  | radebook can be removed on this page           | 9.                      |                           |                                        |
| Order           | Item Name                                      | Category                | Due Date                  | $\frown$                               |
| 1 🗸             | Position Paper                                 | Assignment              | 1/20/08                   | Modify                                 |
| 2 🗸             | Final Exam                                     | Exam                    | 1/31/08                   | Modify                                 |
| 3 🗸             | Quiz #1                                        | Assignment              | 1/7/08                    | Modify                                 |
| 4 🛩             | Case Study 3 Presentation                      | Assignment              | 1/25/08                   | Modify                                 |
| 5 🛩             | Current Event Article                          | Assignment              | 1/15/08                   | Modify                                 |
|                 |                                                |                         |                           |                                        |
|                 |                                                |                         |                           | ОК                                     |
|                 |                                                |                         |                           |                                        |

The Item can be modified from this screen. Click Submit.

| Å | Modify Gradeboo                                                                    | k Item                                                                                                    |                                                                                                    |
|---|------------------------------------------------------------------------------------|----------------------------------------------------------------------------------------------------|----------------------------------------------------------------------------------------------------|
| 0 | Item Information                                                                   |                                                                                                    |                                                                                                    |
|   | * Item Name                                                                        | Position Paper                                                                                              |                                                                                                    |
|   | Category                                                                           | Assignment                                                                                                  |                                                                                                    |
|   | Description                                                                        |                                                                                                    |                                                                                                    |
|   | Creation Date                                                                      | 1/10/08                                                                                                    |                                                                                                    |
|   | Due Date                                                                           | 🗸 Jan 💙 20 🌱 2008 🌱 [                                                                                       |                                                                                                    |
|   | * Points Possible                                                                  | 100                                                                                                    |                                                                                                    |
|   | Display As                                                                         | Score 🗸                                                                                                    |                                                                                                    |
| 0 | Options                                                                            |                                                                                                    |                                                                                                    |
|   | Select <b>No</b> for the f<br>Gradebook item fr<br>Also note that if so<br>skewed. | first option to make this Gradebool<br>om summary calculations. Gradeb<br>ome weighted items are included i | k item unavailable in My Grades. Select No for the second option to exclude this<br>wook items excluded from summary calculations are also excluded from weighting.<br>In calculations and other weighted items are not, grade weight calculations will be |
|   | Make item availa                                                                   | able to users.                                                                                              | ⊙Yes ⊖No                                                                                                    |
|   | Include item in (                                                                  | Gradebook score calculations.                                                                               | ⊙Yes ⊖No                                                                                                    |
| 0 | Submit                                                                             |                                                                                                    |                                                                                                    |
|   | Click Submit to fi                                                                 | nish. Click Cancel to quit.                                                                                 |                                                                                                    |
|   | * Required Field                                                                   |                                                                                                    |                                                                                                    |
|   |                                                                                    |                                                                                                    | Cancel Submit                                                                                                    |

## **Removing Assignments from the Gradebook**

Assignments can be removed from the Gradebook using the **Manage Items** link. The sample page we have been using, however, does not offer that option because all the assignments were added to the Gradebook using the Assignment function. To remove these assignments, you must return to the location in the shell where you created the assignment and remove it from there.

| 🛄 Manag        | je Items                                                                                |                                      |                            |                          |               |
|----------------|-----------------------------------------------------------------------------------------|--------------------------------------|----------------------------|--------------------------|---------------|
| 🕅 Add Item     |                                                                                         |                                      |                            |                          |               |
|                |                                                                                         |                                      |                            |                          |               |
| added in the G | er in which to display items. Select <b>Re</b><br>aradebook can be removed on this page | <b>move</b> to remove a Gradeb<br>e. | ook Item and all of its gr | ades. Only Gradebook Ite | ems that were |
| Order          | Item Name                                                                               | Category                             | Due Date                   |                          |               |
| 1 🛩            | Position Paper                                                                          | Assignment                           | 1/20/08                    | Modify                   |               |
| 2 🛩            | Final Exam                                                                              | Exam                                 | 1/31/08                    | Modify                   |               |
| 3 🛩            | Quiz #1                                                                                 | Assignment                           | 1/7/08                     | Modify                   |               |
| 4 🛩            | Case Study 3 Presentation                                                               | Assignment                           | 1/25/08                    | Modify                   |               |
| 5 🛩            | Current Event Article                                                                   | Assignment                           | 1/15/08                    | Modify                   |               |
|                |                                                                                         |                                      |                            |                          | ок            |

The sample below includes assignments that were added within the Gradebook; therefore these Items may be removed using the **Remove** button.

|                       | ige items                                                                                     |                       |                           |                      |                   |
|-----------------------|-----------------------------------------------------------------------------------------------|-----------------------|---------------------------|----------------------|-------------------|
| Add Iter              | m                                                                                             |                       |                           |                      |                   |
| ct the or<br>d in the | der in which to display items. Select <b>Remove</b><br>Gradebook can be removed on this page. | to remove a Gradebool | t ltem and all of its gra | ides. Only Gradebook | t Items that were |
| Order                 | Item Name                                                                                     | Category              | Due Date                  |                      |                   |
| 1 💌                   | Stress and Disease Discussion Board                                                           | Forum Grade           | 2/2/08                    | Modify               | Remove            |
| 1 💌                   | SRRS Assignment                                                                               | Assignment            | 2/3/08                    | Modify               | 1                 |
| 1 🗸                   | Week One Discussion Board                                                                     | Forum Grade           | 2/2/08                    | Modify               | Remove            |
| 2 💙                   | Psychology, Anger and Stress                                                                  | Forum Grade           | 2/9/08                    | Modify               | Remove            |
| 3 🔽                   | PMR Discussion                                                                                | Forum Grade           | 2/9/08                    | Modify               | Remove            |
| 4 🛩                   | Meditation Discussion                                                                         | Forum Grade           | 2/9/08                    | Modify               | Remove            |
| 5 🛰                   | Spirituality Discussion Board                                                                 | Forum Grade           | 2/16/08                   | Modify               | Remove            |
| 6 💌                   | Autogenic Discussion                                                                          | Forum Grade           | 2/16/08                   | Modify               | Remove            |
| 7 👻                   | Visualization Discussion                                                                      | Forum Grade           | 2/16/08                   | Modify               | Remove            |
| B 🛩                   | Spirituality Exploration Paper                                                                | Assignment            | 2/24/08                   | Modify               |                   |
| 9 🔽                   | Relaxation Experiment                                                                         | Assignment            | 3/9/08                    | Modify               |                   |
| 10 🔽                  | Coping Strategies II                                                                          | Forum Grade           | 3/1/08                    | Modify               | Remove            |
| 11 💌                  | Coping Strategies I                                                                           | Forum Grade           | 2/23/08                   | Modify               | Remove            |
| 12 🔽                  | Relaxation Discussion Board                                                                   | Forum Grade           | 3/1/08                    | Modify               | Remove            |
| 13 💌                  | Relaxing and Coping                                                                           | Forum Grade           | 3/1/08                    | Modify               | Remove            |
| 14 🔽                  | Relaxation Techniques Discussion Board                                                        | Forum Grade           | 3/8/08                    | Modify               | Remove            |
| 15 🔽                  | Week Six Discussion Board                                                                     | Forum Grade           | 3/8/08                    | Modify               | Remove            |
| 16 🗸                  | Final Discussion Board                                                                        | Forum Grade           | 3/15/08                   | Modify               | Remove            |